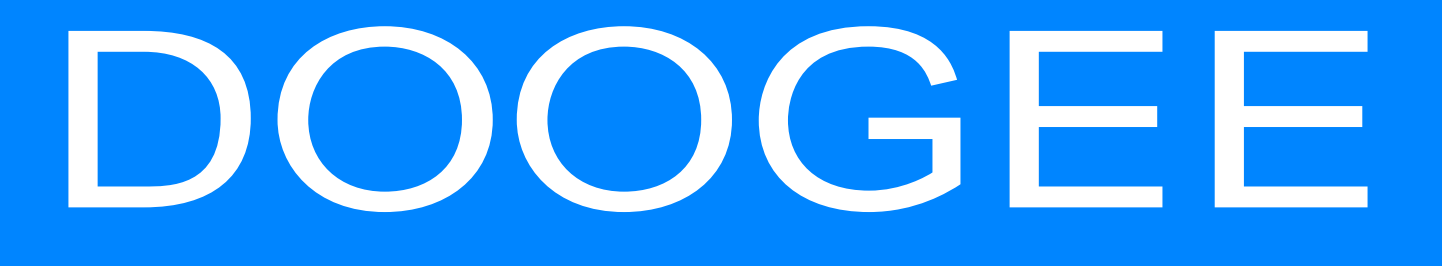

# DOOGEE MANUAL

# Android Smartphone

Uživatelská příručka

# O této uživatelské příručce

Tato uživatelská příručka je speciálně navržena, aby podrobně probrala funkce a možnosti zařízení.

- Před použitím zařízení si tuto příručku pečlivě pročtěte, abyste zajistili jeho bezpečné a správné použití.
- Popis vychází z výchozího nastavení zařízení.
- Obrázky a snímky obrazovek se mnou lišit v závislosti na konkrétním produktu.
- Společnost Doogee své produkty neustále vylepšuje. Z důvodu aktualizace softwaru může některý obsah na vašem počítači vypadat trochu jinak. Společnost Doogee si vyhrazuje právo tuto uživatelskou příručku přepracovat nebo stáhnout, a to kdykoli bez předchozího upozornění. Berte prosím svůj produkt jako standard.
- Aplikace systému Android, které jsou dodávány s vaším zařízením, byly vyvinuty společnostmi a uživateli systému Android, nikoli společností Doogee, a jsou poskytovány bezplatně. Neníli uvedeno jinak, společnost Doogee nenese žádnou odpovědnost za jejich výkon, kvalitu, obsah nebo práva duševního vlastnictví.

#### Konvence používané v této příručce

V této příručce značíme užitečné a důležité informace pomocí těchto symbolů:

**Výstraha:** oznamuje výskyt bezpečnostního opatření a důležité informace.

- **Poznámka:** poskytuje dodateční informace.
- Tipy: tipy k používání.
- > Pořadí voleb nebo nabídek, které je třeba dodržovat, abyste provedli požadovaný krok.

# Zapnutí telefonu

Telefon zapněte stisknutím a několikasekundovým podržením tlačítka Napájení.

1. Když zařízení zapínáte poprvé, nastavte jej podle pokynů na obrazovce.

Chcete-li telefon vypnout, stiskněte a podržte tlačítko Napájení. Poté ve vyskakovacím okně klepněte na volbu Vypnout.

#### Domovské obrazovky

Domovská obrazovka je počátečním bodem, z něhož lze přistupovat ke všem funkcím vašeho telefonu. Domovská obrazovka se skládá z několika panelů. Na další panely se dostanete přetažením vlevo nebo vpravo. Klepnutím na volbu se vrátíte na domovskou obrazovku. Můžete přidávat své oblíbené aplikace, zkratky, složky a widgety, abyste je měli neustále po ruce. Domovská obrazovka vašeho telefonu se skládá z těchto oblastí:

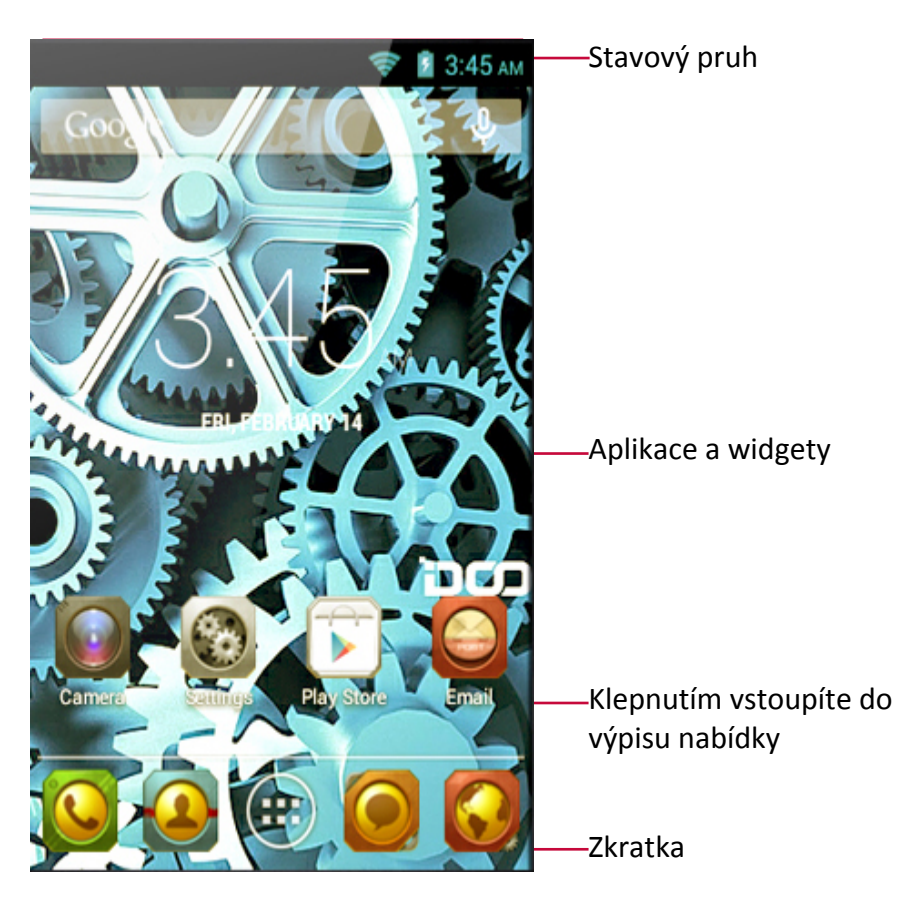

#### Nastavení tapety

Jako tapetu domovské obrazovky si můžete vybrat svoji oblíbenou fotografii. Buď si můžete vybrat z dostupných tapet, nebo můžete použít jakýkoli vyfotografovaný snímek.

- 1. Na domovské obrazovce klepněte na 🗁 > **Tapeta**.
- 2. Zvolte jednu z těchto možností: Galerie, Živé tapety, Video tapeta nebo Tapety.
- 3. Vyberte obrázek a klepněte na volbu **Nastavit tapetu**. Nebo vyberte obrázek, přetažením rámu změňte jeho velikost a poté klepněte na volbu **Hotovo**.

#### Přidání ikony aplikace na domovskou obrazovku

- 1. Na domovské obrazovce klepnutím na volbu 📖 otevřete výpis nabídky.
- 2. Klepněte na ikonu aplikace a podržte ji.
- 3. Přetáhněte ji na náhled panelu.

#### Odstranění položky z domovské obrazovky

- 1. Klepněte na položku, kterou chcete odstranit, a podržte ji.
- 2. V horní části domovské obrazovky se zobrazí volba Odstranit.
- 3. Přetáhněte položku na volbu Odstranit.
- 4. Když volba **Odstranit** zrudne, pusťte položku.

# Výpis nabídky

Ikony všech svých aplikací najdete ve výpisu nabídky. Ve výpisu nabídky rovněž najdete všechny widgety svých aplikací. Výpisu nabídky otevřete klepnutím na volbu na domovské stránce. Výpis nabídky se skládá z několik panelů. Na další panely se dostanete přetažením vlevo nebo vpravo. Klepnutím na volbu ⇔ nebo c se vrátíte na domovskou obrazovku. Výpisu nabídky vašeho telefonu se skládá z těchto oblastí:

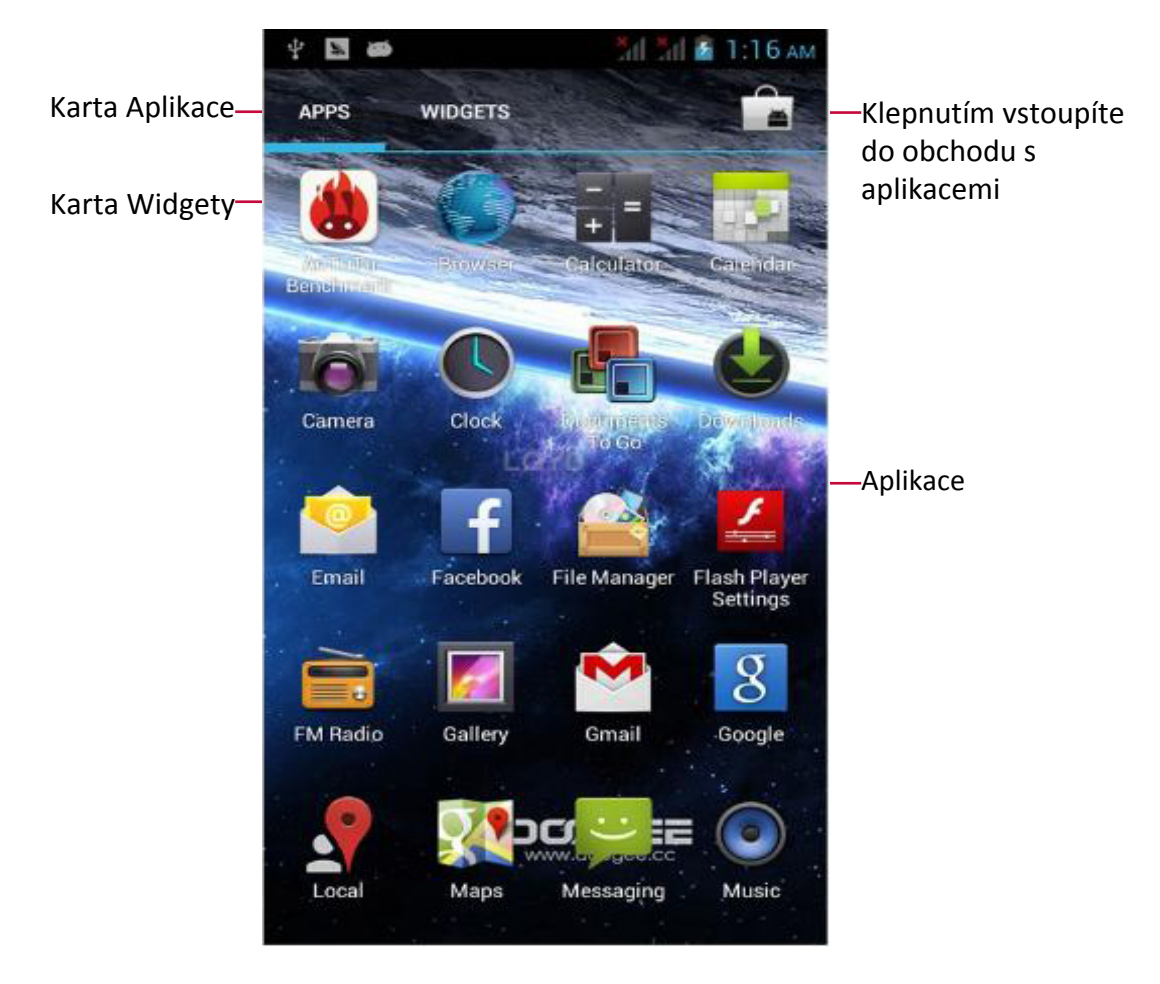

# Základy

# Tipy k dotykovému ovládání

Dotykový displej ovládejte výhradně pomocí prstů.

# Klepnutí

Klepnutí slouží k otevření aplikace, k výběru položky v nabídce, ke stisknutí tlačítka na obrazovce nebo k zadání znaku pomocí klávesnice na obrazovce.

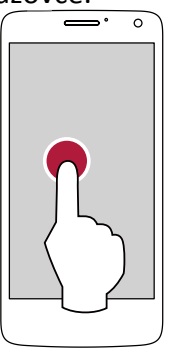

# Tažení

Rychlým tažením prstu svisle nebo vodorovně po obrazovce přecházíte na jiné stránky domovské obrazovky, rolujete dokumentem a mnoho dalšího.

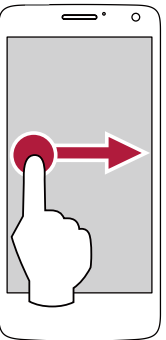

# Přiblížení

Odtáhněte po obrazovce dva prsty od sebe a webová stránka, mapa či obrázek se přiblíží.

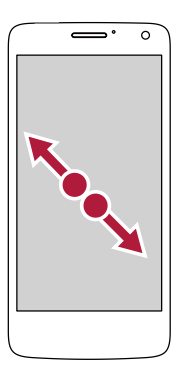

# Klepnutí a podržení

Pokud na nějakou položku klepnete a podržíte ji stisknutou více než 2 sekundy, otevře se nabídka dostupných voleb.

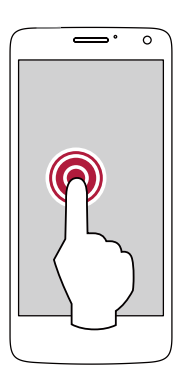

# Přetažení

Svislým přetažením prstu po obrazovce otevřete rozevírací nabídku.

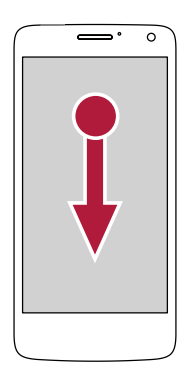

# Oddálení

Přitáhněte po obrazovce dva prsty k sobě a webová stránka, mapa či obrázek se oddálí.

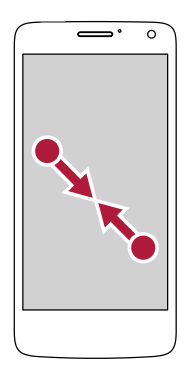

# Rolování

Rolovat nahoru a dolů lze pomocí přetahování obrazovky. Na některých stránkách, jako jsou například weby, můžete rolovat rovněž do stran.

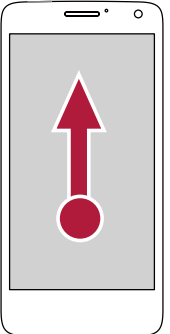

#### Posun

Posunutím vlevo nebo vpravo na domovské obrazovce nebo na obrazovce Aplikace zobrazíte jiný panel. Posunutím nahoru nebo dolů lze rolovat při prohlížení webu nebo seznamu, jako je například seznam kontaktů.

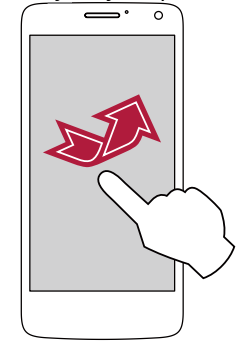

# Pohybová gesta

# Získejte lepší výhled otočením telefonu

U mnoha obrazovek můžete automaticky změnit orientaci displeje (na výšku / na šířku) otočením telefonu o 90 stupňů. Při zadávání textu můžete otočením telefonu o 90 stupňů vyvolat větší klávesnici.

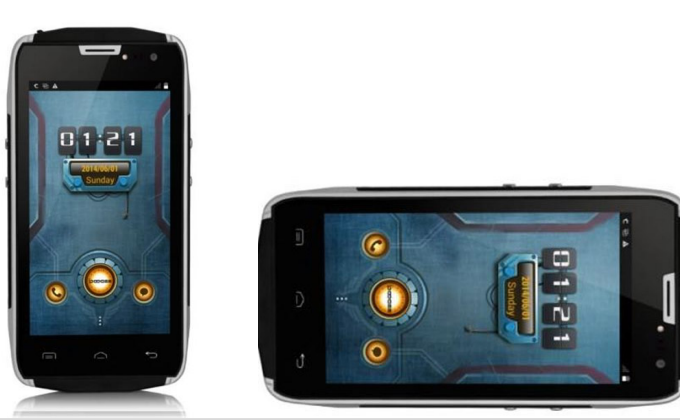

Pokud nechce, aby se obrazovka otáčela automaticky, otevřete oznamovací panel a zrušte výběr volby **Automatické otáčení**.

- Některé aplikace otáčení displeje neumožňují.
- Některé aplikace zobrazují v různých polohách otočení odlišnou obrazovku.

# Nabíjení baterie

Nová baterie je částečně nabita. Ikona baterie v pravém horním rohu ukazuje úroveň nabití baterie.

1. Připojte menší konec nabíječky k Micro USB portu zařízení a větší konec nabíječky zapojte do elektrické zásuvky.

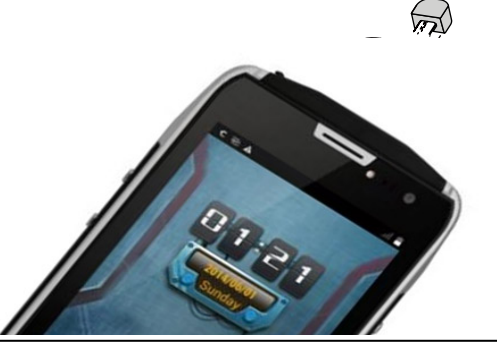

- 2. Po úplném nabití odpojte zařízení od nabíječky. Nejprve nabíječku odpojte od zařízení a poté ji odpojte z elektrické zásuvky.
  - Vždy používejte originální příslušenství, protože to vám umožní využívat baterii na maximum. Neoriginální příslušenství (např. nabíječky) mohou poškodit baterii a dokonce i telefon.
    - Během nabíjení je možné telefon používat.
    - Pokud k telefonu necháte připojenou nabíječku i poté, co je baterie plně nabita, nedojde k poškození baterie. Nabíječku lze vypnout jedině tím, že ji odpojíte, proto doporučujeme využívat snadno dostupnou elektrickou zásuvku.
    - Pokud máte v plánu telefon několik dní nepoužívat, doporučujeme vyjmout baterii.
    - Pokud necháte plně nabitou baterii bez používání, postupně se vybije.
    - Pokud baterii používáte poprvé nebo baterie nebyla delší dobu používána, může její nabití trvat déle.

# Optimalizace výkonu baterie

Zde se dozvíte několik rad, jak optimalizovat výkon své baterie.

- Vždy se ujistěte, že je profil vašeho telefonu správně nastaven, aby vyhovoval vašemu typu používání. Nastavení profilu výrazně ovlivňuje výkon baterie telefonu. Obecně platí, že Venkovní režim představuje energeticky nejnáročnější nastavení, zatímco Tichý režim spotřebovává nejméně energie.
- Pokud nepoužíváte funkce, jako je Bluetooth, Wi-Fi, GPS a aplikace, vypněte je. Rovněž nezapomínejte telefon chránit před nechtěným stiskem kláves pomocí funkce automatického uzamčení.
- Nastavte intenzitu a dobu trvání podsvícení displeje na nízkou či střední hodnotu a na nejkratší možný čas. Obecně platí, že čím nižší úroveň podsvícení a kratší dobu podsvícení nastavíte, tím více energie ušetříte.
- Nepoužívejte a nepokládejte telefon v blízkosti magnetických objektů (např. rádio či televize) nebo na kovové povrchy, které mohou mít vliv na připojení k síti a velmi výrazně spotřebovat energii baterie.

# Připojení k PC

K dokončení aktivace může být potřeba připojit telefon k počítači. Pomocí Micro USB portu telefonu můžete vyměňovat média a jiné soubory s připojenými počítači.

- Telefon připojte k počítači pomocí dodaného USB kabelu.

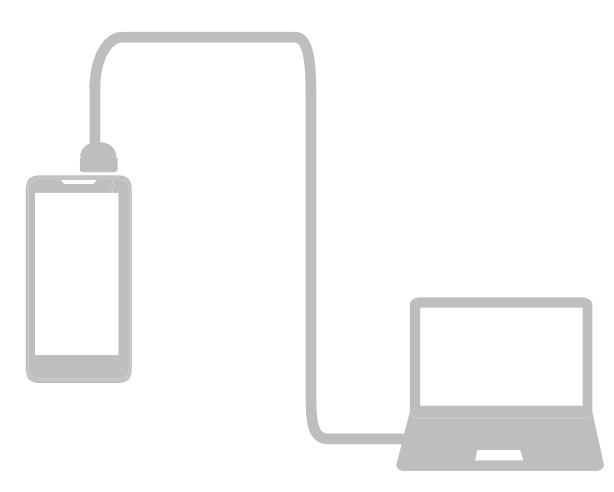

# Nahrání souborů z PC

- 1. Připojte telefon k počítači pomocí USB kabelu.
- 2. Přetažením otevřete oznamovací panel a klepněte na volbu Připojeno jako USB úložiště.
- 3. Na obrazovce USB připojení k počítači klepněte na položku USB úložiště.
- 4. Přetažením znovu otevřete oznamovací panel a klepněte na volbu Připojeno přes USB.
- 5. Klepnutím zapněte USB úložiště.
- 6. Přesuňte soubory mezi telefonem a PC.

### Připojení k programu Windows Media Player

- 1. Připojte telefon k počítači pomocí USB kabelu.
- 2. Přetažením otevřete oznamovací panel a otevřete volbu USB připojení k počítači.
- 3. Klepnutím vyberte volbu Multimediální zařízení (MTP).
- 4. V počítači spusťte program Windows Media Player.
- 5. Nyní můžete synchronizovat soubory.

Pokud počítač nepodporuje protokol Media Transfer Protocol (MTP) nebo není nainstalován příslušný ovladač, klepněte na obrazovce **USB připojení k počítači** na volbu Fotoaparát (PTP).

#### Uzamčení a odemčení obrazovky

Pokud telefon nepoužíváte, uzamkněte jej, abyste předešli nechtěným činnostem a šetřili baterii.

- Uzamčení: stiskněte tlačítko napájení.
- Když je telefon uzamčen, nestane se při dotyku displeje nic.
  - Tablet však přesto umožňuje:
  - Příjem hovorů, textových zpráv a jiných aktualizací.
  - Přehrávání hudby.
  - Úpravu úrovně hlasitosti.

Použití sluchátek při hovoru či poslechu hudby.

- Odemčení: stiskněte tlačítko napájení a poté odemkněte obrazovku přetažením ikony.

#### Automatické zamykání

Můžete nastavit časový interval, po jehož uplynutí bude obrazovka zamykána automaticky.

- 1. Na domovské obrazovce klepnutím na volbu 📖 otevřete výpis nabídky.
- 2. Klepněte na 🔜 > Displej > Spánek.
- 3. Vyberte požadovaný interval.

Rovněž můžete přejít do nabídky **Nastavení systému** klepnutím na volbu [] na domovské obrazovce nebo ve výpisu nabídky.

#### Nastavení symbolu odemykání obrazovky

Své osobní informace můžete chránit před neoprávněným přístupem ostatních nastavením symbolu odemykání obrazovky nebo můžete nastavit odemykání pomocí rozpoznání obličeje, odemykání pomocí kódu PIN nebo odemykání pomocí hesla. K odemčení obrazovky budete vyzváni pokaždé, když telefon zapnete nebo když byl určitou dobu ve stavu nečinnosti.

- 1. Na domovské obrazovce klepnutím na volbu [] otevřete výpis nabídky.
- 2. Klepněte na 述 > Zabezpečení > Zámek obrazovky.

#### Nastavení odemykání pomocí rozpoznání obličeje

- 1. Na domovské obrazovce klepnutím na volbu 📖 otevřete výpis nabídky.
- 2. Klepněte na **Zabezpečení > Zámek obrazovky > Odemykání pomocí rozpoznání obličeje**.
- 3. Nastavte svoji tvář do rámu, v němž bude zaznamenána.

#### Nastavení hlasového odemykání

- 1. Na domovské obrazovce klepnutím na volbu 📖 otevřete výpis nabídky.
- 2. Klepněte na 🔤 > Zabezpečení > Zámek obrazovky > Hlasové odemykání.
- 3. Zaznamenejte hlas podle pokynů na obrazovce.

#### Nastavení symbolu

- 1. Na domovské obrazovce klepnutím na volbu 📖 otevřete výpis nabídky.
- 2. Klepněte na 🔜 > Zabezpečení > Zámek obrazovky > Symbol.
- Nakreslete symbol spojením nejméně čtyř bodů na obrazovce a poté jej ověřte tím, že jej nakreslíte znovu.

#### Nastavení kódu PIN

- 1. Na domovské obrazovce klepnutím na volbu 📖 otevřete výpis nabídky.
- 2. Klepněte na 🔜 > Zabezpečení > Zámek obrazovky > PIN.
- 3. Zadejte nejméně čtyři číslice a poté kód ověřte jeho opětovným zadáním.

#### Nastavení hesla

- 1. Na domovské obrazovce klepnutím na volbu 📖 otevřete výpis nabídky.
- 2. Klepněte na 🖾 > Zabezpečení > Zámek obrazovky > Heslo.
- Zadejte nejméně čtyři znaky včetně číslic a symbolů a poté heslo ověřte jeho opětovným zadáním.

#### Odemčení telefonu

Aktivujte displej stisknutím tlačítka Napájení a zadejte kód pro odemčení. Pokud jste zapomněli symbol pro odemykání obrazovky, máte pět pokusů na odemčení telefonu. Pokud ani poté nebude možné tablet odemknout, vezměte jej k prodejci, který provede reset zařízení.

#### Hlasové ovládání

Pomocí hlasového ovládání budete moci vytvářet hovory a ovládat přehrávání hudby pomocí hlasových příkazů.

**Použití hlasového ovládání**: stiskem tlačítka ovládání hlasitosti upravte hlasitost. Stiskem horní části tlačítka hlasitost zvýšíte, stiskem spodní části tlačítka hlasitost snížíte.

#### Nedávno použité aplikace

Můžete snadno přistupovat k aplikacím, které jste měli nedávno otevřeny.

- 1. Stisknutím a podržením tlačítka Domů 🗠 otevřete seznam nedávno používaných aplikací.
- 2. Nedávno otevřené aplikace zobrazíte přetažením prstu nahoru a dolů.
  - Chcete-li se na aplikaci přepnout, stačí na ni klepnout.
  - Chcete-li aplikaci odebrat ze seznamu, vytáhněte ji z něj.

#### Oznamovací panel

Mnoho aplikací generuje výstrahy, díky nimž nezmeškáte důležité události. Výstraha se může zobrazit krátce ve formě banneru v horní části obrazovky, který zmizí, pokud na něj nezareagujete, nebo jako oznámení uprostřed obrazovky, které zůstane zobrazené, dokud jej nepotvrdíte. Pokud se objeví nové oznámení, můžete otevřít oznamovací panel a na něm se podívat, čeho se

toto přijaté oznámení týká. Z oznamovacího panelu rovněž můžete rychle přejít k nastavení.

- Chcete-li otevřít oznamovací panel, přetáhněte prst shora obrazovky.
- Chcete-li oznamovací panel zavřít, přetáhněte nahoru pruh, který je umístěn ve spodní části obrazovky.
- Chcete-li oznámení odmítnout, klepněte na volbu 🗾.
- Chcete-li přejít do nastavení systému, klepněte na volbu 3. .

# Použití rychlého nastavení

Na kartě Rychlé nastavení můžete snadno zapnout režim Letadlo, Wi-Fi a mnoho dalšího. Kromě toho po přetažení karta umožňuje rychlou změnu režimu a nastavení jasu či automatického otáčení.

- Pomocí tlačítek 🕮 a 🖽 můžete přepínat mezi oznámeními a seznamem rychlých nastavení.

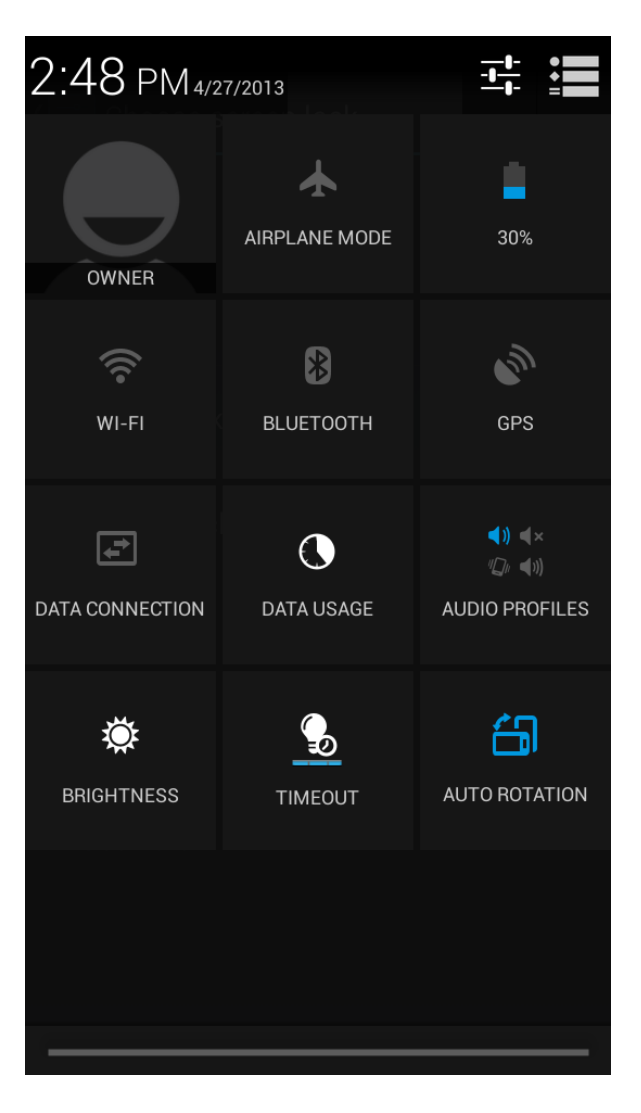

Můžete zobrazit aktuální stav telefonu a použít tyto volby:

- Režim Letadlo: zapnutí nebo vypnutí bezdrátových rádií telefonu.
- Baterie: kontrola stavu baterie.
- Wi-Fi: aktivace nebo deaktivace funkce Wi-Fi.
- Bluetooth: aktivace nebo deaktivace funkce Bluetooth.
- GPS: aktivace nebo deaktivace funkce GPS.
- Datové připojení: aktivace nebo deaktivace datového připojení.
- Datové využití: kontrola využití datového připojení.
- Zvukové profily: rychlé přepínání mezi profily Obecný, Tichý, Jednání nebo Venku.
- Jas: umožňuje upravit jas obrazovky.

- Interval: úprava intervalu displeje.
- Automatické otáčení: povolení nebo zakázání otáčení rozhraní v případě otočení zařízení.

#### Psaní textu

K psaní textů, jako jsou kontaktní údaje, maily a webové adresy, lze psát pomocí klávesnice na obrazovce. V závislosti na používané aplikaci a jazyku může klávesnice opravovat překlepy, předvídat, co se snažíte napsat, a dokonce se během používání sama učit.

#### Změna způsobu psaní

Aplikaci pro psaní lze stáhnout nebo využít metodu předinstalovanou v telefonu. Chcete-li změnit způsob psaní, postupujte takto:

- 1. Na domovské obrazovce klepnutím na volbu 📖 otevřete výpis nabídky.
- 2. Klepněte na 🔜 > Jazyk a psaní > Výchozí.
- 3. Vyberte požadovaný způsob psaní.

#### Použití klávesnice

Po klepnutí na pole určené ke vkládání textu se zobrazí klávesnice. Psát lze poté klepáním na jednotlivé klávesy klávesnice.

Text lze psát na QWERTY klávesnici.

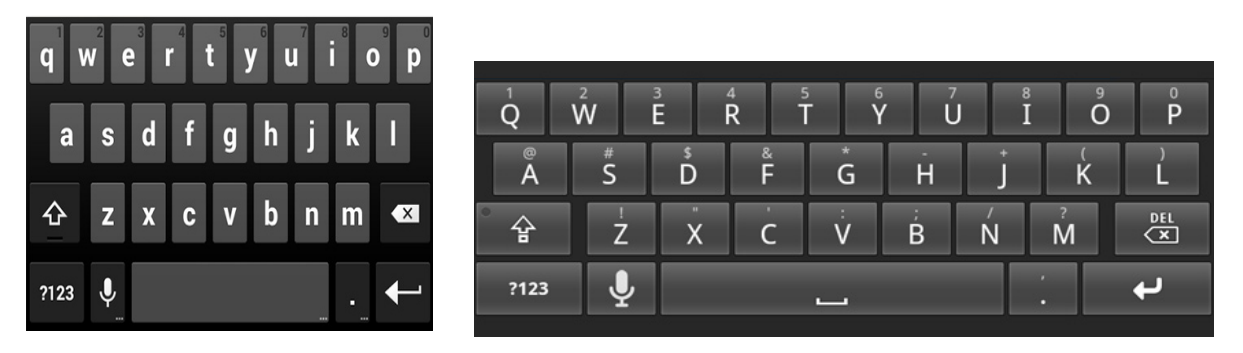

#### Psaní textu

Během psaní se každé písmeno zobrazuje nad vaším placem nebo prstem. Písmeno se nevloží, dokud nevyberete požadované slovo.

- Psaní velkých písmen: před klepnutím na písmeno klepněte na klávesu Shift . Nebo klepněte a podržte klávesu Shift a poté klepněte na písmeno.
- Psaní malých písmen: znovu klepněte na klávesu Shift a poté klepněte na písmeno.
- Psaní čísel, symbolů a interpunkce: klepněte na volbu <sup>&123</sup>.

#### Psaní pomocí hlasu

Psát můžete rovněž pomocí funkce hlasového vstupu, kdy diktujete text do mikrofonu. Telefon zapisuje to, co říkáte.

Hlasové psaní: otevřete klávesnici Prestigio a klepněte na volbu

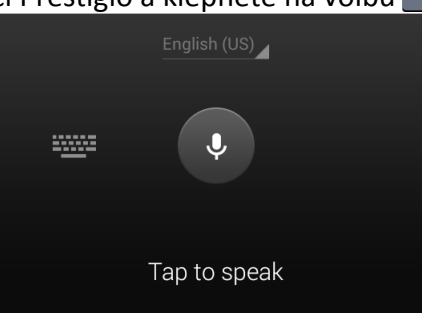

- Pokud zařízení vaše slova správně nerozpozná, klepněte na podtržený text a vyberte

alternativu slova nebo fráze z rozevíracího seznamu.

Chcete-li změnit nebo přidat jazyky funkce rozpoznání hladu, klepněte na volbu English (US) a vyberte položku Přidat další jazyky.

#### Kopírování a vkládání textu

- 1. Poté, co vyberete text, který chcete kopírovat, klepněte na volbu 🔟. Vybraný text je tím zkopírován do schránky.
- V poli určeném pro vkládání textu klepněte a podržte přitisknutý prst v místě, kam chcete text vložit.
- 3. Klepněte na volbu Vložit.

#### Přesunutí textu

- 1. Poté, co vyberete text, který chcete vyjmout, klepněte na volbu 🖻. Vybraný text je tím vyjmut do schránky.
- 2. V poli určeném pro vkládání textu klepněte a podržte přitisknutý prst v místě, kam chcete text vložit.
- 3. Klepněte na volbu Vložit.

Klepnutím na volbu 🞛 můžete vybrat všechen text, který jste zadali.

# Používání widgetů

Widgety slouží k přehlednému zobrazení důležitých informací a mediálního obsahu hned na domovské stránce. Některé widgety jsou již v rámci usnadnění vloženy na domovskou stránku. Sami si následně můžete přidat další widgety z dostupné nabídky.

# Přidání widgetu na domovskou obrazovku

- 1. Na domovské obrazovce klepnutím na volbu 📖 otevřete výpis nabídky.
- 2. Klepnutím na volbu WIDGETY otevřete seznam widgetů.
- 3. Na panelu widgetů můžete rolovat vlevo nebo vpravo.
- 4. Chcete-li požadovaný widget přidat na domovskou obrazovku, klepněte na něj a podržte jej stisknutý.
  - Některé widgety se připojují k webovým službám. Využívání webových widgetů může mít za následek účtování dalších poplatků.
    - Dostupné widgety se mohou lišit v závislosti na zemi a poskytovali služeb.

#### Aktualizace systému

Váš telefon může kontrolovat nové aktualizace, a v případě, že nějakou nalezne, vás o tom bude informovat. Aktualizace můžete vyhledat rovněž ručně.

Tuto volbu můžete nastavit v nabídce Nastavení > O telefonu > Aktualizace systému.

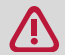

Během aktualizace zařízení nemačkejte žádná tlačítka.

# Stavové ikony

Ikony ve stavovém pruhu v horní části obrazovky poskytují informace o vašem telefonu:

| 😕 👗 🚯 🖏 📚 📶 💄 3:38 рм |                           |              |                                               |
|-----------------------|---------------------------|--------------|-----------------------------------------------|
|                       |                           |              |                                               |
| Ikona                 | Jejich význam             | Ikona        | Jejich význam                                 |
| H                     | Aktivován Tichý režim.    | 3G           | Připojeno k síti 3G.                          |
| <i>1</i> 27.          | Aktivován režim Vibrace.  | <b>?</b>     | Připojeno k Wi-Fi.                            |
| A                     | Aktivován režim Letadlo.  | <sup>B</sup> | Roaming (mimo běžnou oblast služeb).          |
| •                     | Úroveň nabití baterie.    | *            | Bluetooth je aktivní.                         |
| S.                    | Probíhá volání.           | Ŷ            | Připojeno k PC.                               |
| č                     | Zmeškaný hovor.           | Q            | Připojena kabelová sluchátka s<br>mikrofonem. |
| Ð,                    | Nová zpráva SMS nebo MMS. | $\bigcirc$   | Připojena kabelová sluchátka.                 |
| <b>M</b>              | Připojeno k síti GPRS.    | <b>*</b>     | SIM karta nenalezena.                         |
| <b>E</b>              | Připojeno k síti EDGE.    | $\bigcirc$   | Je nastaven budík.                            |
| 14                    | Připojení k síti HSPA.    |              |                                               |

# Telefon

Naučte se používat funkce volání, jako je vytáčení a přijímání hovorů, používání možností dostupných během hovorů nebo upravování a používání funkcí souvisejících s hovory.

# Volání

- 1. Klepnutím na 📞 otevřete číselnou klávesnici a zadejte číslo přímo. Nebo zadejte několik prvních číslic telefonního čísla a poté vyberte kontakt.
- 2. Klepněte na volbu 🕓

# Hovor můžete vytočit také takto:

- Vytočte hovor ze seznamu historie příchozích a odchozích hovorů a zpráv.
- Vytočte hovor ze seznamu kontaktů.
- Vytočte hovor ze seznamu oblíbených kontaktů.

Vytáčení hovorů vám usnadňuje a urychluje funkce Chytrého vytáčení telefonu. Stačí zadat telefonní číslo nebo prvních několik písmen jména osoby, které chcete volat. Chytré vytáčení automaticky vyhledá a odfiltruje uložené kontakty a telefonní čísla z historie volání.

# Přijetí hovoru

Když vám volá některý z kontaktů, objeví se na obrazovce symbol příchozího hovoru. Chcete-li hovor přijmout, postu<u>pujte</u> takto:

- Přetáhněte ikonu 🕓 na 🕓.

- Pokud máte k telefonu připojená sluchátka, můžete hovor přijmout stisknutím prostředního tlačítka na sluchátkách.
  - Je-li aktivní služba upozorňování na hovor, je možné přijmout další hovor. Pokud přijmete druhý hovor, je ten první přidržen.

# Odmítnutí hovoru

Chcete-li příchozí hovor odmítnout, postupujte takto:

- Přetáhněte 💽 na 📥, čímž dojde k okamžitému odmítnutí hovoru.
- Přetáhněte 🕥 na 🔛, můžete odeslat zprávu volajícímu nebo vytvořit úlohu pro zpětné volání.
- Stisknutím tlačítka Napájení ztlumíte vyzvánění, aniž byste hovor odmítli.

# Ukončení hovoru

Klepnutím na volbu hovor ukončíte. Nebo stiskněte prostřední tlačítko na sluchátkách.

#### Kontakty

Kontakty jsou uloženy v jednom ze dvou dostupných adresářích: adresář na SIM kartě (uložený na SIM kartě, kde počet čísel jednotlivých záznamů, která lze uložit, závisí na kapacitě karty) nebo chytrý adresář (uložený v telefonu). Pokud přidáváte nové kontakty, budou kontakty vždy přidány pouze do vámi zvoleného adresáře.

# Zobrazení kontaktů

Seznam kontaktů můžete zobrazit jedním z těchto způsobů:

- Na domovské obrazovce klepněte na volbu 🧕.
- Nebo ve výpisu nabídky klepněte na volbu 🧕.

#### Vyhledání kontaktu

- 1. Přejitím do 🔄 zobrazte seznam kontaktů.
- 2. Seznamem kontaktů můžete rolovat nahotu a dolů.
- 3. Klepněte na volbu 🤍 a zadejte prvních několik písmen jména do řádku pro vyhledávání.
- 4. Vyberte kontakt ze seznamu možností.

# Volání kontaktu

- 1. Přejitím do 🔄 zobrazte seznam kontaktů.
- 2. Rolujte seznamem až k požadovanému kontaktu.
  - Klepnutím na oblast s číslem vytočíte číslo kontaktu.
  - Klepnutím na ikonu 🚇 s kontaktem zahájíte videohovor.

# Přidání nového kontaktu

#### První způsob:

- 1. Na domovské obrazovce klepnutím na volbu 🍾 zobrazte číselník.
- 2. Zadejte číslo a klepněte na volbu > **Přidat do kontaktů**.
- 3. Klepněte na volbu Vytvořit nový kontakt, vyberte požadované úložiště.
- 4. Dle potřeby přidejte podrobnosti.
- 5. Ukládání dokončete klepnutím na volbu Hotovo.

#### Druhý způsob:

- 1. Přejitím do 🔄 zobrazte seznam kontaktů.
- 2. Klepnutím na volbu 🔍 přidejte nový kontakt.

U kontaktů v chytrém adresáři můžete přidávat podrobné informace, jako je číslo domů, číslo do kanceláře, obrázek kontaktu atd.

# Moje oblíbené

#### Přidání kontaktu mezi oblíbené

Kontakty uložené v chytrém adresáři můžete přidat mezi oblíbené kontakty.

- 1. Vyhledejte požadovaný kontakt.
- 2. Klepnutím na volbu 📩 přidejte kontakt mezi své oblíbené kontakty.

#### Zobrazení oblíbených kontaktů

- 1. Přejitím do 🔄 zobr<u>azte s</u>eznam kontaktů.
- 2. Klepnutím na volbu 📩 zobrazíte své oblíbené kontakty.

#### Skupiny kontaktů

Své kontakty můžete seskupovat do různých skupin. Pro různé skupiny můžete používat různé identifikace a odesílat skupinové zprávy.

#### Přidání kontaktu do skupiny

- 1. Přejitím do 🔄 zobrazte seznam kontaktů.
- 2. Klepnutím na volbu 👱 zobrazíte skupiny kontaktů.
- 3. Klepnutím na volbu 🕿 přidejte kontakt do <u>sku</u>piny.
- 4. Zadejte název skupiny a klepnutím na volbu 🔍 přidejte kontakty.

### Import/export kontaktů

- 1. Přejitím do 💁 zobrazte seznam kontaktů.
- 2. Klepněte na volbu > Import/export.
- 3. Vyberte úložiště kontaktů.
- 4. Operaci dokončete podle pokynů na obrazovce.

#### Smazání kontaktu

- 1. Přejitím do 💁 zobrazte seznam kontaktů.
- 2. Klepněte na volbu 🗁 > Smazat kontakt.
- 3. Vyberte požadované kontakty.

\_\_\_\_\_

4. Klepnutím na volbu **OK** kontakty smažete.

### Použití rychlé volby

Rychlá volba slouží k volání telefonního čísla jediným klepnutím. Pokud například přiřadíte číslo kontaktu klávese 2, k vytočení tohoto čísla stačí stisknout a podržet klávesu 2.

Klávesa jedna je obecně vyhrazena pro číslo hlasové pošty. Pokud stisknete a podržíte tuto klávesu, zahájíte volání do hlasové pošty, kde si můžete vyzvednout své zprávy hlasové pošty.

#### Přiřazení kontaktu ke klávese rychlé volby

- 1. Na domovské obrazovce klepnutím na volbu 📞 zobrazte číselník.
- 2. Klepněte na volbu 🗔 > **Rychlá volba**.
- 3. Vyberte číselnou klávesu.
- 4. Klepněte na požadované kontakty z adresáře.

#### Volání telefonního čísla v textové zprávě

- 1. Klepněte na telefonní číslo ve zprávě.
- 2. Klepnutím na volbu 📞 číslo vytočíte.

Chcete-li volat odesílatele zprávy, klepněte na volbu 🕓 v horní části obrazovky

#### Volání telefonního čísla v e-mailu

- 1. Klepněte na telefonní číslo v textu e-mailu.
- 2. Klepnutím na volbu 📞 číslo vytočíte.

# Nastavení konferenčního hovoru

Pokud to síť dovoluje, můžete vytočit první hovor (nebo přijmout hovor) a následně vytáčet další hovory, které se budou přidávat do konference.

Ujistěte se, že vaše SIM karta podporuje službu konferenčních hovorů. Podrobnosti se dozvíte od svého mobilního operátora.

- 1. Během hovoru můž<u>ete k</u>lepnutím na volbu 🔍 zadat telefonní číslo nebo kontakt z adresáře.
- 2. Klepnutím na volbu 🕓 číslo vytočíte.
- 3. Jakmile vytočíte druh<u>é čís</u>lo, je první hovor podržen.
  - Klepnutím na volbu 🗳 můžete přepínat mezi dvěma hovory.
  - Klepnutím na volbu 📩 přidejte kontakt do konferenčního hovoru.

#### Nouzové volání

V některých oblastech můžete provádět nouzová volání i bez vložené SIM karty nebo v případě, že byla vaše SIM karta zablokovaná.

Pokud nemáte signál, nebude možné nouzové volání provést.

- 1. Na domovské obrazovce klepnutím na volbu 📞 otevřete číselník.
- 2. Vytočte číslo nouzového volání pro svoji oblast a poté klepněte na volbu 🥾

# Zprávy

Zprávy vám umožňují výměnu textových zpráv s ostatními zařízeními podporujícími službu SMS a MMS prostřednictvím mobilní sítě. Vaše odeslané a přijaté zprávy jsou přehledně seskupeny do konverzací podle jména kontaktu či telefonního čísla.

# Odeslání zprávy

- 1. Na domovské obrazovce nebo ve výpisu nabídky klepněte na 🔛 .
- 2. Klepnutím na volbu 💻 zahajte vytváření nové zprávy.
- 3. Příjemce můžete přidat těmito způsoby:
  - Zadejte telefonní číslo.
  - Klepněte na volbu 🔍, vyberte kontakty a poté klepněte na volbu 🗹.
- 4. Zadejte textovou zprávu do pole pro vkládání textu.
- Klepnutím na volbu 
   přidejte obrázek/video/zvuk/prezentaci, pokud chcete odeslat zprávu MMS.
- 6. Klepnutím na volbu 🕨 zprávu odešlete.

Jakmile dokončíte zadávání textu, můžete klepnutím na volbu ⇔ zprávu uložit jako koncept.

- Množství textu jedné zprávy je omezeno počtem znaků (zobrazeno nad tlačítkem odeslat).
   Pokud toto omezení překročíte, textová zpráva bude doručena jako jeden celek, ale bude za ni účtována částka jako za více zpráv.
  - Textová zpráva se automaticky změní na multimediální zprávu, pokud mezi příjemce zadáte e-mailovou adresu, přidáte předmět zprávy, přidáte nějakou položku jako přílohu nebo vytvoříte velice dlouhou zprávu.

#### Kontrola zprávy

V závislosti na nastavení oznamování váš telefon při přijetí zprávy přehraje zvuk, zavibruje nebo na chvíli zobrazí zprávu ve stavovém řádku. Ve stavovém řádku je rovněž zobrazena ikona nové zprávy. Příchozí zprávy jsou seskupovány do vláken podle kontaktů.

# Kontrola textové zprávy

- Otevřete oznamovací panel a poté klepněte na upozornění na novou zprávu.
- Přejděte do aplikace Zprávy a otevřete zprávu.

# Poslech hlasové zprávy

Když přijmete hlasovou zprávu, zkontrolujte zprávu a klepnutím na volbu ▶ zahajte přehrávání hlasové zprávy.

# Odpověď na zprávu

- 1. Na obrazovce Zprávy klepnutím na kontakt (nebo telefonní číslo) zobrazte vlákno obsahující zprávy vyměňované mezi vámi a kontaktem.
- 2. Do pole pro vkládání textu zadejte zprávu.
- 3. Klepnutím na volbu 🕨 zprávu odešlete.

# Přeposílání zprávy

1. Na obrazovce Zprávy klepnutím na kontakt (nebo telefonní číslo) zobrazte vlákno obsahující

zprávy vyměňované mezi vámi a kontaktem.

- 2. Klepněte na zprávu a podržte ji stisknutou.
- 3. Ve vyskakovacím okně (Možnosti zprávy), vyberte volbu Přeposlat.
- 4. Příjemce můžete přidat těmito způsoby:
  - Zadejte telefonní číslo.
  - Klepněte na volbu 🔍, vyberte kontakty a poté klepněte na volbu 🗹.
- 5. Pokud chcete, můžete dodat další text.
- 6. Klepnutím na volbu 🕨 zprávu odešlete.

# Mazání zpráv

### Smazání zprávy

- 1. Na domovské obrazovce nebo ve výpisu nabídky klepněte na 岸 .
- 2. Zobrazí se obrazovka se zprávami.
- 3. Klepnutím na kontakt (nebo telefonní číslo) zobrazte vlákno obsahující zprávy vyměňované mezi vámi a kontaktem.
- 4. Klepněte na zprávu a podržte ji stisknutou.
- 5. Ve vyskakovacím okně (Možnosti zprávy), vyberte volbu Smazat.

#### Smazání konverzace

- 1. Na domovské obrazovce nebo ve výpisu nabídky klepněte na 岸 .
- 2. Zobrazí se obrazovka se zprávami.
- 3. Klepněte na kontakt nebo telefonní číslo a podržte je stisknuté.
- 4. Klepněte na volbu 💼 ve spodní části obrazovky.

# Vytvoření zástupce konverzace

Chcete-li vytvořit zástupce konverzace, postupujte takto:

- 1. Na domovské obrazovce nebo ve výpisu nabídky klepněte na 岸 .
- 2. Zobrazí se obrazovka se zprávami.
- 3. Klepněte na kontakt nebo telefonní číslo a podržte je stisknuté.
- 4. Klepněte na volbu 🚨 ve spodní části obrazovky.
- 5. Poté se zástupce konverzace zobrazí na domovské obrazovce.

# Zprávy "WAP push"

Zprávy "WAP push" obsahují webový odkaz. Často půjde o odkaz na stažení souboru, který jste si vyžádali u svého poskytovatele sítě.

Když obdržíte zprávu "WAP push", zobrazí se ve stavovém řádku ikona s upozorněním.

# Otevření a přečtení nové zprávy "WAP push"

- 1. Otevřete oznamovací panel a poté klepněte na upozornění na zprávu "WAP push".
- 2. Klepněte na volbu Navštívit web.

#### Zobrazení všech zpráv "WAP push"

- 1. Na domovské obrazovce nebo ve výpisu nabídky klepněte na 😕 .
- 2. Klepněte na volbu 🗁 > Zprávy WAP push.

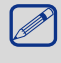

Tato volba bude k dispozici pouze v případě, že jste již v minulosti nějaké zprávy "WAP push" přijali.

# Pošta

Pomocí této aplikace můžete odesílat a číst e-mailové zprávy. Nyní se dozvíte, jak odesílat nebo prohlížet e-mailové zprávy prostřednictvím vašeho osobního nebo firemního e-mailového účtu.

# Nastavení e-mailového účtu

- 1. Na domovské obrazovce nebo ve výpisu nabídky klepněte na 🎴 a proveďte jednu z těchto možností:
  - Pokud je to poprvé, co přidáváte do aplikace Pošta e-mailový účet, rovnou přejděte k dalšímu kroku.
  - Pokud jste do aplikace Pošta již nějaký e-mailový účet přidávali, klepněte na volbu > Nastavení > PŘIDAT ÚČET.
- 2. Zadejte e-mailovou adresu a heslo pro svůj e-mailový účet.
- 3. V případě soukromého e-mailového účtu klepněte na volbu **Další**, nebo v případě firemního e-mailového účtu klepněte na volbu **Ruční nastavení**.
- 4. Proveďte nastavení podle pokynů na obrazovce.
  - Jakmile dokončíte nastavování e-mailového účtu, budou e-mailové zprávy staženy do zařízení.

Konfiguraci poštovního serveru proberte se svým poskytovatelem e-mailových služeb.

# Odeslání pošty

- 1. Na domovské obrazovce nebo ve výpisu nabídky klepněte na 🍄 .
- 2. Přepněte na e-mailový účet, který chcete použít.
- 3. Klepněte na volbu 🖳 .
- 4. Určete minimálně jednoho příjemce.
  - Pokud chcete navázat více příjemců do kopie (Cc) nebo skryté kopie (Bcc) e-mailové zprávy, klepněte na - > Kopie / Skrytá kopie.
- 5. Zadejte předmět a poté napište text.
  - Přidání přílohy: klepněte na > **Přiložit soubor** a poté vyberte požadovaný soubor.
- 6. Klepnutím na volbu >> e-mail odešlete.

# Zobrazení pošty

- 1. Na domovské obrazovce nebo ve výpisu nabídky klepněte na 🍄 .
- 2. Přepněte na e-mailový účet, který chcete použít.
- 3. Hlavní schránka zobrazená na obrazovce.
- 4. Klepnutím na volbu 💭 zkontrolujte, zda nedorazila nová pošta.
- 5. Po klepnutí na požadovaný e-mail si jej můžete přečíst.
  - Pomocí 🤇 nebo 🔪 zobrazíte předchozí nebo další e-mail.

Nepřečtené e-mailové zprávy se ve schránce zobrazují tučně a s barevnými pruhy.

# Vyhledání e-mailu

- 1. Na domovské obrazovce nebo ve výpisu nabídky klepněte na 🄗 .
- 2. Přepněte na e-mailový účet, který chcete použít.
- 3. Klepnutím na volbu  $\bigcirc$  zobrazíte řádek pro vyhledávání.
- 4. Z rozevíracího seznamu vyberte volbu hledání.

- 5. Do řádku pro vyhledávání napište několik prvních písmen odesílatele e-mailu nebo předmětu.
- 6. Vyberte e-mail ze seznamu.

#### Odpověď na e-mail

- 1. Na domovské obrazovce nebo ve výpisu nabídky klepněte na 🍄 .
- 2. Přepněte na e-mailový účet, který chcete použít.
- 3. Ve schránce e-mailového účtu klepněte na e-mailovou zprávu.
- 4. Klepněte na volbu 🦘 a poté napište e-mail.
- 5. Klepnutím na volbu 🕨 e-mail odešlete.

#### Smazání e-mailu

- 1. Na domovské obrazovce nebo ve výpisu nabídky klepněte na 🍄 .
- 2. Přepněte na e-mailový účet, který chcete použít.
- 3. Klepněte na požadovaný e-mail a poté klepněte na volbu 🍵

#### Gmail

Pomocí této aplikace můžete rychle a přímo přistupovat ke službě Google Mail.

# Zobrazení schránky účtu Gmail

Do schránky chodí všechny přijaté e-mailové zprávy.

- 1. Na domovské obrazovce nebo ve výpisu nabídky klepněte na 🌄 .
- 2. Hlavní schránka zobrazená na obrazovce.
- 3. Klepnutím na volbu  $\bigcirc$  zkontrolujte, zda nedorazila nová pošta.
- 4. Po klepnutí na požadovaný e-mail si jej můžete přečíst.
- 5. Na předchozí nebo další e-mail přejdete přetažením vlevo nebo vpravo.

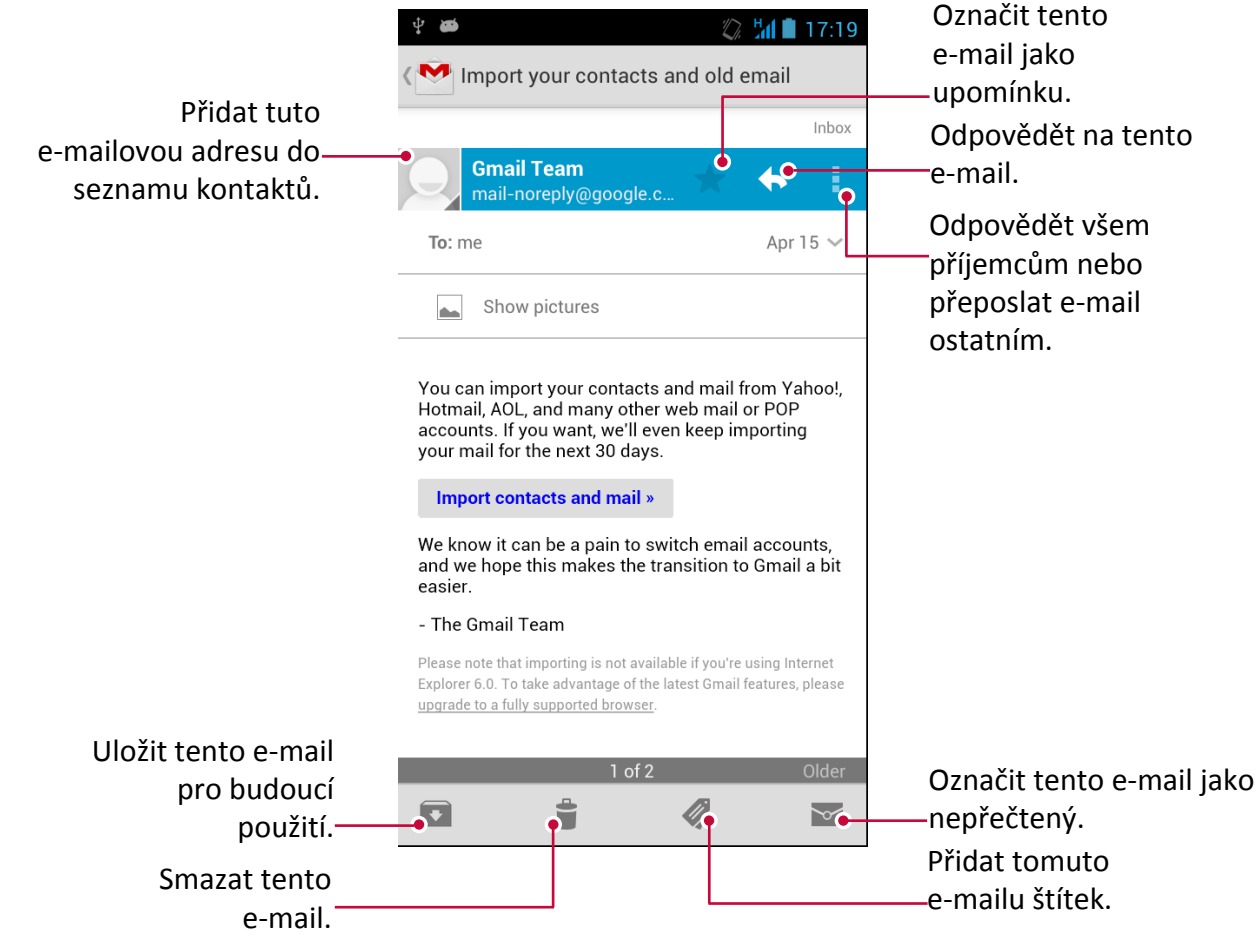

# Vyhledání e-mailu

- 1. Na domovské obrazovce nebo ve výpisu nabídky klepněte na 🌺.
- 2. Klepnutím na volbu  $\bigcirc$  zobrazíte řádek pro vyhledávání.
- 3. Do řádku pro vyhledávání napište několik prvních písmen odesílatele e-mailu nebo předmětu.
- 4. Vyberte e-mail ze seznamu.

# Odeslání e-mailu ve službě Gmail

- 1. Na domovské obrazovce nebo ve výpisu nabídky klepněte na 🎽.
- 2. Klepněte na volbu 📉 .
- 3. Určete minimálně jednoho příjemce.
  Pokud chcete navázat více příjemců do kopie (Cc) nebo skryté kopie (Bcc) e-mailové zprávy, klepněte na > Kopie / Skrytá kopie.
- 4. Zadejte předmět a poté napište text.
  - Přidání obrázku nebo videa: klepněte na > Přiložit obrázek/video.
- 5. Klepnutím na volbu 🕨 e-mail odešlete.

# Odpověď na e-mail ve službě Gmail

- 1. Na domovské obrazovce nebo ve výpisu nabídky klepněte na 🌄.
- 2. Ve schránce e-mailového účtu klepněte na e-mailovou zprávu.
- 3. Klepněte na volbu 👆 a poté napište e-mail.
- 4. Klepnutím na volbu 🕨 e-mail odešlete.

# Smazání e-mailu ve službě Gmail

- 1. Na domovské obrazovce nebo ve výpisu nabídky klepněte na 🌺.
- 2. Klepněte na požadovaný e-mail a poté klepněte na volbu 🍵 .

# Fotoaparát

Pomocí telefonu můžete dle libosti fotografovat i natáčet videa. Kromě zadního fotoaparátu je tablet vybaven také předním fotoaparátem určeným pro videohovory a focení autoportrétů. LED blesk na zadní straně vám v případě potřeby poskytne osvětlení navíc.

# Přehled fotoaparátu

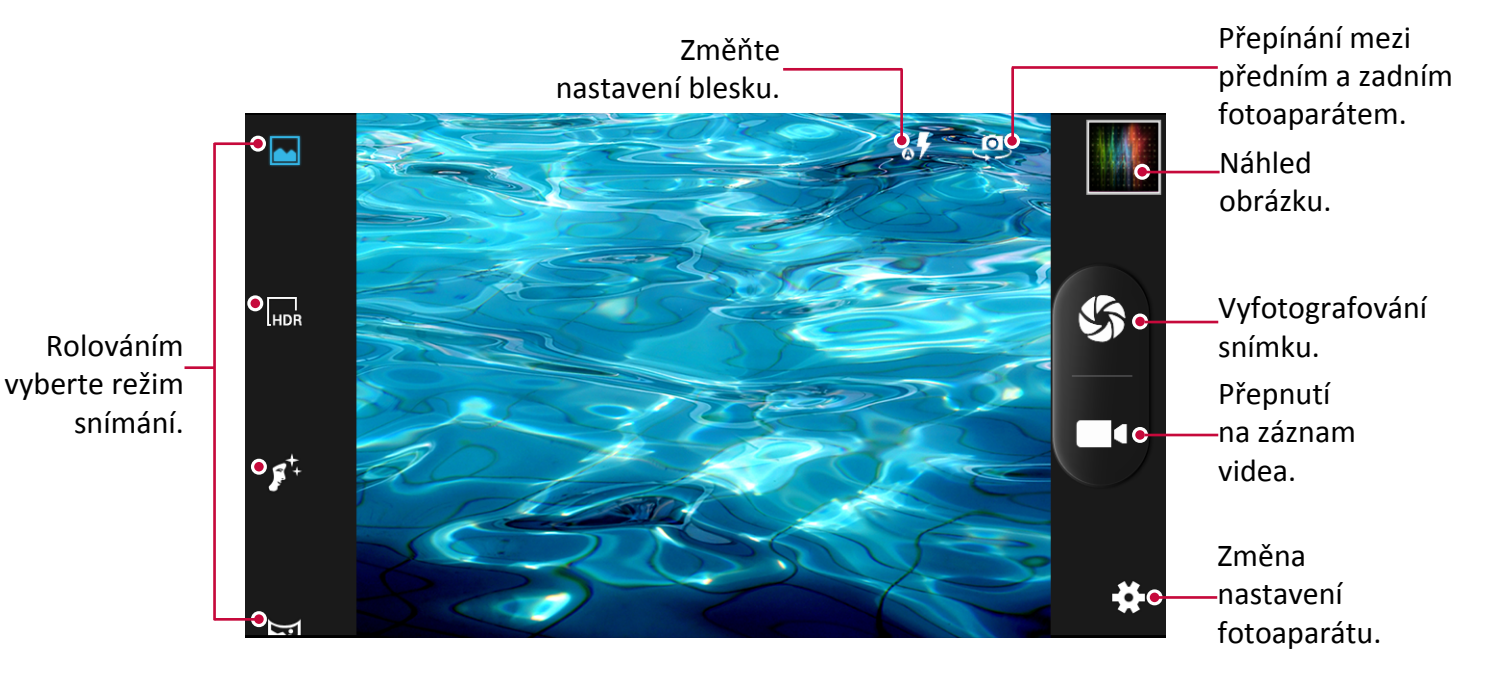

# Výběr režimu snímání

Během používání fotoaparátu můžete rolovat v seznamu režimů snímání a vybrat z něj požadovaný režim. Na výběr jsou tyto režimy snímání:

|       | Vyfotografování jednoho snímku.                                                                                                    |
|-------|----------------------------------------------------------------------------------------------------|
|       | Aplikace HDR (High Dynamic Range), aby bylo vše na fotografii zachyceno jasně a ostře i při<br>fotografování proti jasnému pozadí. |
| \$    | Nastavte telefon, aby rozpoznával tváře lidí a asistoval vám při jejich fotografování.                                             |
| X     | Panoramatický snímek. Jedná se o snímání fotografie, která se skládá s několika fotografií<br>spojených dohromady.                 |
|       | Fotografování snímků z více úhlů.                                                                                                  |
| SCENE | Přepnutí na režim automatické detekce scény.                                                                                       |
| €     | Automatické fotografování, jakmile je zjištěn úsměv.                                                                               |
| ★     | Přepnutí na režimu nejlepšího fotografování.                                                                                       |
|       | Vyfotografování tří snímků s různými expozicemi a jejich následná kombinace za účelem<br>vylepšení kontrastního poměru.            |

# Fotografování

- 1. Klepnutím na volbu 🤘 zapněte fotoaparát.
- 2. Odtáhněte po obrazovce dva prsty od sebe nebo je přitáhněte k sobě, čímž provedete přiblížení, resp. oddálení.
- 3. Změna nastavení fotoaparátu v případě potřeby.
- 4. Stačí namířit fotoaparát na objekt, který chcete fotografovat. Fotoaparát automaticky upravuje ostření podle toho, jak se pohybujete.
- 5. Klepnutím na volbu 🗳 vyfotografujete snímek.

# Fotografování autoportrétu

- 1. Klepnutím na volbu 🤘 zapněte fotoaparát.
- 2. Na obrazovce klepněte na volbu 🥮.
- 3. Klepnutím na volbu 🇳 vyfotografujete snímek.

# Nastavení samospouště

- 1. Klepnutím na volbu 🔘 zapněte fotoaparát.
- 2. Klepnutím na volbu 🗱 upravte fotoaparát.
- 3. Ve vyskakovacím okně klepněte na volbu 🖸 > Samospoušť, poté vyberte časovou prodlevu.
- 4. Jakmile jste připraveni vyfotografovat snímek, klepněte na volbu 🌑. Snímek bude vyfotografován, jakmile uplyne nastavená prodleva.

# Fotografování panoramatického snímku

Telefonem můžete vyfotografovat do jediné fotografie cokoli, bez ohledu na šířku či výšku objektu.

- 1. Klepnutím na volbu 🤘 zapněte fotoaparát.
- Rolujte seznamem režimů snímání a poté klepněte na volbu XI.
- 3. Jakmile jste připraveni vyfotografovat první snímek, klepněte na volbu 🌮. Zobrazí se směrové šipky, které vás v režimu na šířku vyzývají k posouvání vlevo či vpravo (nebo nahoru a dolů v případě režimu na výšku).
- 4. Plynule přejíždějte telefonem ve směru šipek a se zastavte, jakmile na obrazovce hledáčku uvidíte celý rám. Fotoaparát automaticky zachytí další snímek.
- 5. Tento krok opakujte i u zbývajících snímků.
- 6. Fotoaparát snímky spojí do jedné výsledné fotografie.

V tomto režimu je deaktivován blesk i možnost přibližování.

# Pořizování skupinových fotografií

Pomocí tohoto telefonu můžete vyfotografovat fantastické skupinové snímky, na kterých zachytíte maximální počet úsměvů

a jen minimum mrknutí.

- 1. Klepnutím na volbu 🔘 zapněte fotoaparát.
- 2. Rolujte seznamem režimů snímání a poté klepněte na volbu 🕼.
- 3. Jakmile jste připraveni vyfotografovat snímek, klepněte na volbu 🏈.
- 4. Fotoaparát vyfotografuje několik snímků a spojí je do co nejlepší skupinové fotografie.

# Fotografování sérií snímků

Pomocí telefonu můžete fotografovat série snímků tak, že podržíte ikonu fotografování déle.

Ujistěte se, že jste v režimu normálního snímání, klepnutím na volbu 📥.

1. Klepnutím na volbu 🔘 zapněte fotoaparát.

- 2. Klepnutím na volbu 🏶 upravte fotoapará<u>t.</u>
- 3. Ve vyskakovacím okně klepněte na volbu 🖸 > Série snímků, poté vyberte požadované snímky.
- 4. Jakmile jste připraveni vyfotografovat snímek, klepněte a podržte volbu 🌮.
- 5. Chcete-li z dávky uložit více fotografií, smažte fotografie, které si nechcete uchovávat.

# Použití HDR

Fotografujete-li proti jasnému pozadí, využijte HDR (High Dynamic Range), aby bylo vše na fotografii zachyceno jasně a ostře. HDR rozjasní detaily v jasných i tmavších oblastech, dokonce i ve vysoce kontrastním osvětlení.

- 1. Klepnutím na volbu 🤘 zapněte fotoaparát.
- 2. Rolujte seznamem režimů snímání a poté klepněte na volbu  $\begin{bmatrix} I \\ HDR \end{bmatrix}$ .
- 3. Jakmile jste připraveni vyfotografovat snímek, klepněte na volbu 🌮.

Během fotografování s využitím HDR s telefonem nehýbejte.

# Záznam videa

- 1. Klepnutím na volbu 🤘 zapněte fotoaparát.
- 2. Jakmile jste připraveni zahájit záznam, klepněte na volbu **EE**.
- 3. Během nahrávání můžete provádět tyto činnosti:
  - Můžete provádět libovolné přibližování a oddalování.
  - Můžete měnit ohniskové vzdálenosti pro různé objekty či oblasti tím, že na ně klepnete na obrazovce hledáčku.
  - Klepnutím na volbu 🕕 záznam videa pozastavíte.
- 4. Chcete-li vyfotografovat snímek během záznamu videa, klepněte na volbu 🌮.
- 5. Chcete-li záznam ukončit, klepněte na volbu **EE**.

# Scény fotoaparátu

Scéna je sada nastavení vyhovující konkrétnímu osvětlení a prostředí. Pokud zvolíte volbu Normální, fotoaparát sám automaticky určí optimální nastavení. Kromě toho můžete před zahájením fotografování vybírat z celé řady různých scén. Předdefinovaná nastavení usnadňují rychlé fotografování.

- 1. Klepnutím na volbu 🔘 zapněte fotoaparát.
- 2. Klepnutím na volbu 🏶 upravte fotoapará<u>t.</u>
- 3. Ve vyskakovacím okně klepněte na volbu 🛂 > Režim scény.

# Nastavení fotoaparátu a videa

Před fotografováním / nahráváním videa upravte nastavení fotoaparátu.

- 1. Klepnutím na volbu 🔘 zapněte fotoaparát.
- 2. Klepnutím na volbu 🗱 upravte fotoaparát.
- Ve vyskakovacím okně můžete klepnutím na volbu nastaveními a nastaveními fotoaparátu či videa. Dostupné možnosti se liší v závislosti na používaném režimu.
  - Informace o poloze GPS: Připojit k fotografii značku s polohou GPS.
  - **Expozice**: Tato volba určuje, kolik světla se dostává k senzoru fotoaparátu. V případě situací s horším osvětlením použijte vyšší expozici.
  - Barevný efekt: Výběr z mnoha připravených fotografických efektů.
  - Režim scény: Výběr režimu scény.
  - Vyvážení bílé: Vyberte příslušné vyvážení bílé, aby měly snímky realistickou barevnou škálu.

Nastavení sou navržena pro specifické světelné situace. Tato nastavení jsou podobná tepelné hodnotě expozice vyvážení bílé u profesionálních fotoaparátů.

- Vlastnosti obrázku: Zaostření nebo rozmazání okrajů mezi objekty, výběr vhodného barevného odstínu, zvýšení či snížení výraznosti barev, úprava jasu a kontrastu.
- Nulová prodleva závěrky: Vyfotografování snímku přesně v okamžiku stisknutí závěrky.
- Detekce obličeje: Nastavení ideální expozice a ostrosti obličejů.
- Samospoušť: Výběr časové prodlevy při fotografování autoportrétů.
- Série snímků: Nastavení fotografování sérií snímků.
- Velikost obrázku: Výběr velikosti obrázku.
- Velikost náhledu: Nastavení velikosti obrazovky náhledu při fotografování.
- EIS: Zapnutí či vypnutí EIS.
- Mikrofon: Zapnutí či vypnutí mikrofonu při nahrávání videa.
- Režim zvuku: Volba režimu zvuku.
- Interval časové prodlevy: Nastavení intervalu časové prodlevy.
- Kvalita videa: Nastavení úrovně kvality videa.
  - Chcete-li zlepšit signál GPS, nefotografujte v místech, kde může být signál blokován,
  - například mezi budovami nebo v nízko položených oblastech, či ve špatných povětrnostních podmínkách.
  - Vaše poloha se může u snímků objevit, když je nahrajete na internet. Pokud si to nepřejete, deaktivujte přidávání informací o poloze GPS.

# **Multimédia**

Telefon vám nabízí různé formy zabavení. Můžete si prohlížet snímky pořízené fotoaparátem. Také na tabletu můžete poslouchat hudbu a sledovat video.

#### Galerie

V Galerii můžete zobrazovat všechny fotografie a videa uložené v telefonu.

- Chcete-li otevřít galerii, na domovské obrazovce nebo ve výpisu nabídky klepněte na [].
  - V závislosti na softwaru nainstalovanému v zařízení nemusí být některé formáty souborů podporovány.
    - Některé soubory se nemusí správně přehrát (záleží na způsobu kódování).

# Zobrazení fotografií

#### Zobrazení fotografií v albu

- 1. Na domovské obraz<u>ovc</u>e nebo ve výpisu nabídky klepněte na 🌠
- 2. Klepnutím na volbu devřete rozevírací seznam a poté klepněte na volbu Alba.
- 3. Procházejte k albu nebo ke skupině fotografií.
- 4. Klepnutím na fotografii ji zobrazíte přes celou obrazovku.

#### Zobrazení fotografií podle místa

- 1. Na domovské obraz<u>ovc</u>e nebo ve výpisu nabídky klepněte na 🌠
- 2. Klepnutím na volbu devřete rozevírací seznam a poté klepněte na volbu Umístění.
- Přibližujte či oddalujte zobrazení nebo přejíždějte po mapě, dokud se nezobrazí ukazatel polohy. Ukazatel polohy udává, kolik fotografií bylo v dané oblasti pořízeno. Na mapě se zobrazují pouze snímky se značkou s informacemi GPS.
- 4. Klepněte na ukazatel polohy. Zobrazí se fotografie pořízení v dané oblasti.

#### Zobrazení fotografií podle času

Zobrazení fotografií a videí podle toho, kdy byly pořízeny.

- 1. Na domovské obraz<u>ovc</u>e nebo ve výpisu nabídky klepněte na 🌠
- 2. Klepnutím na volbu devřete rozevírací seznam a poté klepněte na volbu Časy. Fotografie a videa uložená v telefonu se zobrazí podle času, kdy byly pořízeny.
- 3. Klepněte na fotografie seřazené podle času. Zobrazí se všechny fotografie pořízené kolem daného časového období.

#### Přiblížení a oddálení

Přiblížení lze provést jedním z těchto způsobů:

- Přiblížení lze provést tím, že kdekoli poklepete.
- Přiblížit lze rovněž tím, že odtáhnete dva prsty od sebe. Pokud je přitáhnete k sobě, provedete oddálení. Na původní zobrazení se vrátí poklepáním.

#### Spuštění prezentace fotografií

- 1. Na domovské obrazovce nebo ve výpisu nabídky klepněte na 🌠 .
- 2. Procházejte k albu nebo ke skupině fotografií.
- 3. Klepněte na volbu 🗁 > **Prezentace**.

# Sledování videa

- 1. Na domovské obrazovce nebo ve výpisu nabídky klepněte na 🌌 .
- 2. V Albu aplikace Galerie přejděte k videu, které chcete spustit.
- 3. Přehrávání videa ovládáte pomocí ovládacích prvků na obrazovce.
- 4. Stiskem tlačítka ovládání hlasitosti upravte hlasitost.
- 5. Klepnutím na volbu 🗇 můžete vybrat další možnosti.

# Úprava fotografií

Během prohlížení fotografií klepněte na volbu 🗔 a použijte následující funkce:

- Smazat: Smazání fotografie.
- Prezentace: Spuštění prezentace s obrázky z aktuální složky.
- Upravit: Spuštění aplikace Paper Artist za účelem úpravy fotografie.
- Otočit vlevo: Otočení proti směru hodinových ručiček.
- Otočit vpravo: Otočení po směru hodinových ručiček.
- **Oříznout**: Možnost úpravy velikosti oranžového rámu značícího oříznutí fotografie a následné uložení oříznuté fotografie.
- Nastavit obrázek jako: Nastavení fotografie jako tapety nebo obrázku kontaktu.
- Podrobnosti: Kontrola informací o fotografii.

#### Oříznutí fotografie

- 1. Na domovské obrazovce nebo ve výpisu nabídky klepněte na 🌌
- 2. Procházejte k fotografii, kterou chcete upravit.
- 3. Klepněte na volbu > **Upravit** a poté klepněte na volbu > **Oříznout**. Kolem fotografie se zobrazí ořezávací rám.
  - Přetáhněte ořezávací rám na část fotografie, kterou chcete oříznout.
  - Stiskněte okraj ořezávaného pole a přetáhněte prst dovnitř nebo ven, čímž změníte velikost ořezávacího rámu.

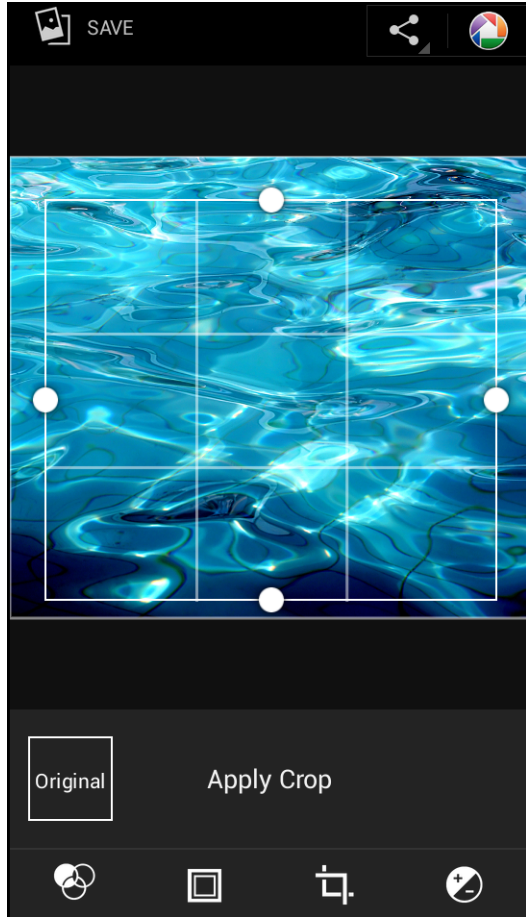

#### 4. Klepněte na volbu Uložit.

Oříznutá fotografie se uloží jako kopie. Původní fotografie zůstane beze změn.

#### Přidání fotografických efektů

- 1. Na domovské obrazovce nebo ve výpisu nabídky klepněte na 🇖
- 2. Procházejte k fotografii, kterou chcete upravit.

3. Klepněte na volbu 🗁 > Upravit a poté klepněte na volbu 🤡

- 4. Klepněte na efekt, který chcete aplikovat na fotografii.
- 5. Klepněte na volbu **Uložit**.

Vylepšená fotografie se uloží jako kopie. Původní fotografie zůstane beze změn.

# Sdílení fotografií

Své fotografie můžete sdílet s jiným zařízením prostřednictvím e-mailu, zpráv MMS či rozhraní Bluetooth.

#### Sdílení fotografií prostřednictvím e-mailu

Na domovské obrazovce nebo ve výpisu nabídky klepněte na Mal.

- 2. Procházejte k fotografii, kterou chcete sdílet.
- 3. Klepnutím na volbu so otevřete rozevírací seznam a poté klepněte na volbu E-mail.
- 4. Vyberte e-mailový účet.
- 5. Napište zprávu.
- 6. Klepnutím na volbu 🕨 e-mail odešlete.

Pokud máte více e-mailových účtů, bude použit výchozí e-mailový účet.

#### Sdílení fotografií prostřednictvím zprávy MMS

- 1. Na domovské obrazovce nebo ve výpisu nabídky klepněte na 🌠
- 2. Procházejte k fotografii, kterou chcete sdílet.
- 3. Klepnutím na volbu S otevřete rozevírací seznam a poté klepněte na volbu **Zprávy**.
- 4. Zadejte telefonní číslo nebo přidejte kontakt z adresáře.
- 5. Napište zprávu.
- 6. Klepnutím na volbu 🕨 zprávu odešlete.

#### Sdílení fotografií prostřednictvím rozhraní Bluetooth

- 1. Na domovské obrazovce nebo ve výpisu nabídky klepněte na 🌠
- 2. Procházejte k fotografii, kterou chcete sdílet.
- 3. Klepnutím na volbu so otevřete rozevírací seznam a poté klepněte na volbu **Bluetooth**.
- 4. Klepněte na volbu Další.

Budete vyzváni, abyste zapnuli funkci Bluetooth a připojili se k cílovému zařízení Bluetooth, aby mohly být soubory odeslány.

#### Mazání fotografií

1. Na domovské obrazovce nebo ve výpisu nabídky klepněte na 🌠

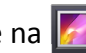

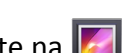

- 2. Procházejte k fotografii, kterou chcete smazat.
- 3. Klepněte na volbu 🗔 a poté klepněte na volbu **Smazat**.

#### Nastavení tapety nebo fotografie kontaktu

- 1. Na domovské obrazovce nebo ve výpisu nabídky klepněte na 🌠 .
- 2. Procházejte k cílové fotografii.
- 3. Klepněte na volbu 🗔 a poté klepněte na volbu **Nastavit obrázek jako**.
- 4. Vyberte volbu Tapeta nebo Fotografie kontaktu.
- 5. Kolem fotografie se zobrazí ořezávací rám.
  - Přetáhněte ořezávací rám na část fotografie, kterou chcete oříznout.
  - Stiskněte okraj ořezávaného pole a přetáhněte prst dovnitř nebo ven, čímž změníte velikost ořezávacího rámu.
- 6. Klepnutím na volbu **OK** nastavíte fotografii jako tapetu.

#### \_\_\_\_\_ Přehrávač videa

Přehrávač videa v telefonu můžete použít ke sledování videa.

#### Sledování videa pomocí přehrávače videa

- 1. Na domovské obrazovce nebo ve výpisu nabídky klepněte na 🎬.
- 2. Klepněte na video, které chcete sledovat.
- 3. Přehrávání videa ovládáte pomocí ovládacích prvků na obrazovce.
- 4. Stiskem tlačítka ovládání hlasitosti upravte hlasitost.
- 5. Klepnutím na volbu 🗇 můžete vybrat další možnosti.

### Sdílení videí

Své fotografie můžete sdílet s jiným zařízením prostřednictvím e-mailu, zpráv MMS či rozhraní Bluetooth.

#### Sdílení videí prostřednictvím e-mailu

- Na domovské obrazovce nebo ve výpisu nabídky klepněte na
- 2. Klepněte na video, které chcete sdílet.
- 3. Klepnutím na volbu solověte rozevírací seznam a poté klepněte na volbu E-mail.
- 4. Vyberte e-mailový účet.
- 5. Napište zprávu.
- 6. Klepnutím na volbu >> e-mail odešlete.

Pokud máte více e-mailových účtů, bude použit výchozí e-mailový účet.

#### Sdílení videa prostřednictvím zprávy MMS

- 1. Na domovské obrazovce nebo ve výpisu nabídky klepněte na 🎬.
- 2. Klepněte na video, které chcete sdílet.
- 3. Klepnutím na volbu solovřete rozevírací seznam a poté klepněte na volbu **Zprávy**.
- 4. Zadejte telefonní číslo nebo přidejte kontakt z adresáře.
- 5. Napište zprávu.
- 6. Klepnutím na volbu > zprávu odešlete.

#### Sdílení videí prostřednictvím rozhraní Bluetooth

- Na domovské obrazovce nebo ve výpisu nabídky klepněte na
- 2. Klepněte na video, které chcete sdílet.
- 3. Klepnutím na volbu solvěte rozevírací seznam a poté klepněte na volbu Bluetooth.
- 4. Klepněte na volbu Další.

Budete vyzváni, abyste zapnuli funkci Bluetooth a připojili se k cílovému zařízení Bluetooth, aby mohly být soubory odeslány.

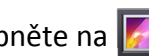

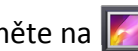

# Přehrávač hudby

Díky přehrávači hudby můžete poslouchat svoji oblíbenou hudbu. Aplikace Hudba je středobodem pro vaši oblíbenou hudbu, která je uložena v telefonu nebo je přehrávána prostřednictvím hudební služby.

- Chcete-li použít hudební přehrávač, na domovské obrazovce nebo ve výpisu nabídky klepněte na volbu <sup>(C)</sup>.
  - V závislosti na verzi softwaru zařízení nemusí být některé formáty souborů podporovány.
  - Některé soubory se nemusí správně přehrát (záleží na způsobu kódování).

# Procházení hudby

- 5. Na domovské obrazovce klepněte na volbu 🧿.
- 6. Můžete:
  - Po klepnutí na volbu Interpreti / Alba / Seznamy skladeb můžete procházet skladby seřazené podle interpreta, alba nebo seznamu skladeb.
  - Klepněte na volbu Skladby a budete procházet všechny skladby.
  - Klepněte na volbu Aktuální přehrávání a budete moci zkontrolovat skladbu, která je právě spuštěna.

Volba Aktuální přehrávání je k dispozici pouze v režimu telefonu na šířku.

# Poslech hudby

- 1. Na domovské obrazovce nebo ve výpisu nabídky klepněte na 💽.
- 2. Klepněte na skladbu v některé z kategorií.
- 3. Přehrávání hudby můžete ovládat pomocí těchto kláves:

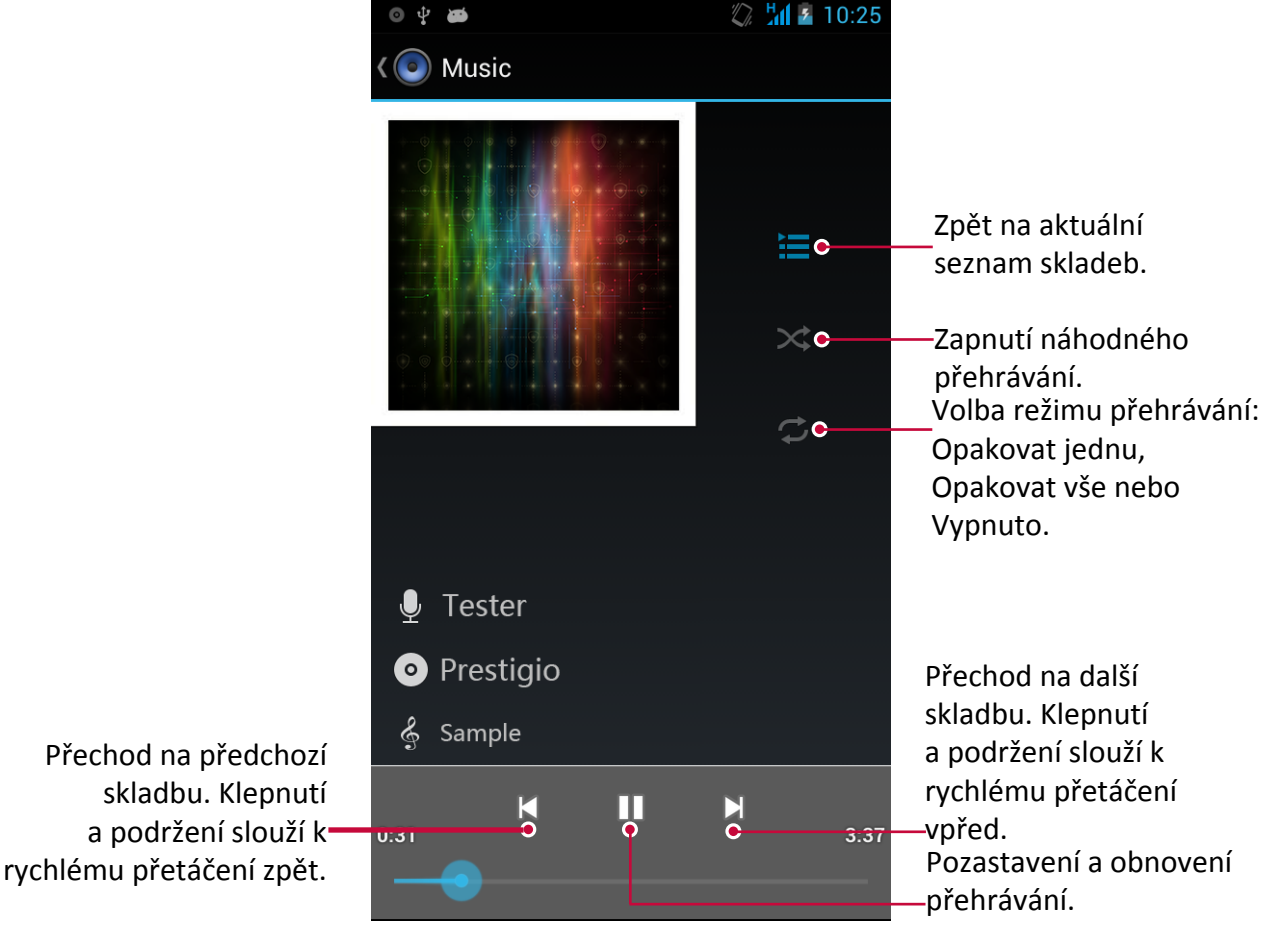

#### Nastavení skladby jako vyzvánění

- 1. Na domovské obrazovce nebo ve výpisu nabídky klepněte na 💽.
- 2. Klepněte na skladbu v některé z kategorií.
- 3. Klepnutím na volbu 🗇 vyberte položku **Použít jako vyzvánění**.

#### Váš seznam skladeb

#### Vytvoření seznamu skladeb

Můžete si vytvořit svůj vlastní seznam skladeb.

- 1. Na domovské obrazovce nebo ve výpisu nabídky klepněte na 💽.
- 2. Klepněte na skladbu v některé z kategorií.
- 3. Klepnutím na volbu 🗇 vyberte položku **Přidat do seznamu skladeb**.
- 4. Na vyskakovací obrazovce klepnutím na volbu **Nový** vytvořte nový seznam skladeb.
- 5. Zadejte název a klepněte na volbu Uložit.

#### Přejmenování seznamu skladeb

- 1. Na domovské obrazovce nebo ve výpisu nabídky klepněte na 🤇
- 2. Klepnutím na volbu Seznamy skladeb zobrazíte všechny své seznamy skladeb.
- 3. Klepněte na seznam skladeb, který chcete přejmenovat, a podržte jej stisknutý.
- 4. Na vyskakovací obrazovce vyberte volbu Přejmenovat.

#### Smazání seznamu skladeb

- 1. Na domovské obrazovce nebo ve výpisu nabídky klepněte na 💽.
- 2. Klepnutím na volbu Seznamy skladeb zobrazíte všechny své seznamy skladeb.
- 3. Klepněte na seznam skladeb, který chcete smazat, a podržte jej stisknutý.
- 4. Na vyskakovací obrazovce vyberte volbu Smazat.

#### Smazání skladby

- 1. Na domovské obrazovce nebo ve výpisu nabídky klepněte na 💽.
- 2. Klepněte na skladbu v některé z kategorií.
- 3. Klepnutím na volbu 🗇 vyberte položku **Smazat**.

#### FM rádio

Pomocí telefonu můžete poslouchat rádiové stanice.

Chcete-li použít FM rádio, na domovské obrazovce nebo ve výpisu nabídky klepněte na volbu 📰.

Před použitím FM rádia v telefonu je třeba připojit sluchátka.

#### Poslech rádiové stanice

- 1. Na domovské obrazovce nebo ve výpisu nabídky klepněte na 📰.
- 2. Klepněte na volbu 🗷 > Hledat. Hledání a ukládání dostupných kanálů bude zahájeno automaticky.
- 3. Přehrávání hudby můžete ovládat pomocí těchto kláves:

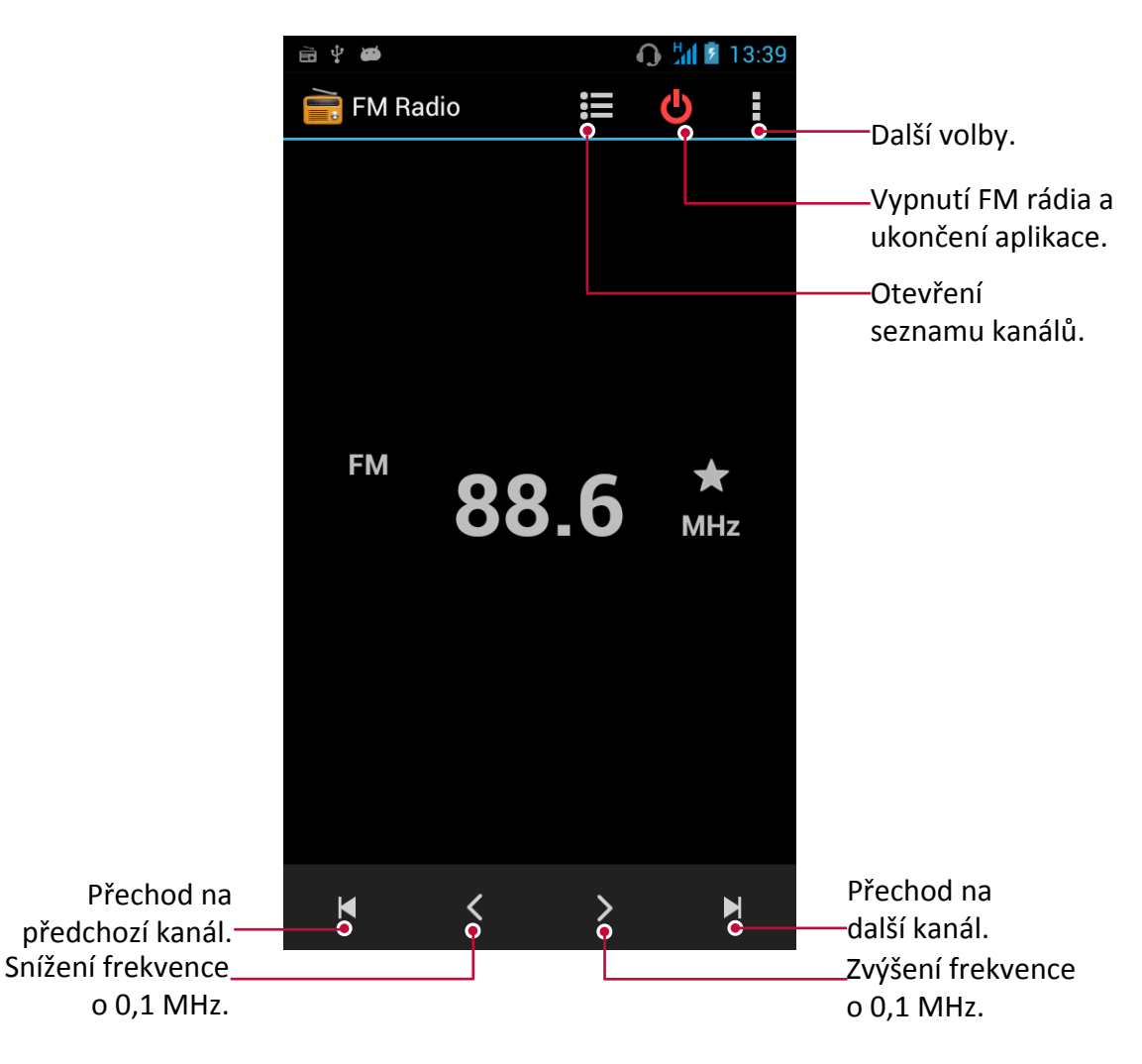

# Vypnutí FM rádia

- Při poslechu rádia můžete používat ostatní aplikace.
- Chcete-li FM rádio úplně vypnout, klepněte na volbu 😃.

# Záznam rádiových programů

Při poslechu rádiového programu jej můžete nahrávat.

- 1. Na domovské obrazovce nebo ve výpisu nabídky klepněte na 📰.
- 2. Nalaďte požadovanou rádiovou stanici.
- 3. Klepněte na volbu **E** > Záznam FM rádia.
- 4. Klepnutím na volbu 🔲 záznam zastavíte.
- 5. Zadejte název nahrávky a klepněte na volbu Uložit.

# Hlasový záznamník

Pomocí hlasového záznamníku je možné nahrávat informace během přednášek, rozhovorů nebo si vytvářet vlastní audio deníky.

# Záznam hlasové poznámky

- 1. Na domovské obrazovce nebo ve výpisu nabídky klepněte na 녳.
- 2. Držte mikrofon v blízkosti zdroje zvuku.
- 3. Klepnutím na volbu 🛄 zahajte záznam hlasového klipu.
- 4. Klepnutím na volbu 🛄 záznam hlasu pozastavíte. (Klepnutím záznam hlasu opět obnovíte.)
- 5. Klepnutím na volbu 🔲 záznam zastavíte.
- 6. Klepněte na volbu Uložit.

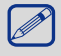

Hlasový záznamník může být spuštěn na pozadí, zatímco vy se v telefonu věnujete jiným věcem. Nesmíte však spouštět jiné aplikace, které rovněž využívají zvukové funkce.

# Přehrání hlasové poznámky

- 1. Na domovské obrazovce nebo ve výpisu nabídky klepněte na 😃.
- 2. Klepnutím na volbu 🗮 otevřete seznam souborů s nahrávkami.
- 3. Vyberte hlasovou poznámku a klepněte na ni.

# Smazání hlasové poznámky

- 1. Na domovské obrazovce nebo ve výpisu nabídky klepněte na 😃.
- 2. Klepnutím na volbu 😑 otevřete seznam souborů s nahrávkami.
- 3. Klepněte na hlasovo<u>u</u> poznámku, kterou chcete smazat, a podržte ji stisknutou.
- 4. Klepnutím na volbu 📋 soubor smažete.

# Web a síť

Telefon můžete připojit k internetu a procházet na něm webové stránky.

### Připojení k internetu

Váš telefon se k internetu připojuje, kdykoli je to potřeba, pomocí připojení Wi-Fi (je-li k dispozici) nebo pomocí datového připojení mobilního operátora.

### Datové připojení

Můžete použít datové připojení mobilního operátora. Některé aplikace a služby mohou přenášet data před mobilní síť mobilního operátora, což může mít za následek dodatečné poplatky. Podrobnosti se dozvíte od svého mobilního operátora.

#### Zapnutí či vypnutí datového připojení

- 1. Na domovské obrazovce nebo ve výpisu nabídky klepněte na 🔜.
  - Nebo klepněte na volbu > Nastavení systému.
- 2. Klepněte na volbu Více... > Mobilní sítě > Datové připojení.
- 3. Klepnutím zapněte či vypněte datové připojení.

 Klepnutím můžete zapnout či vypnout datové připojení na oznamovacím panelu. Na oznamovacím panelu klepnutím na volbu R přepněte na seznam rychlých nastavení a poté klepněte na volbu Datové připojení.

Pokud nemáte zapnuté datové připojení a ani nejste připojeni k síti Wi-Fi, nebudete přijímat automatické aktualizace e-mailových účtů a účtů sociálních sítí, ani jiné synchronizační informace.

#### Přidání nového přístupového bodu

Access Point Names (APN) připojují váš telefon k datovým sítím v rámci využívání služeb, jako je procházení mobilního webu.

 Před přidáním jiného datového připojení je třeba mít přístup k přístupovému bodu a od mobilního operátora mít informace o požadovaném nastavení (včetně uživatelského jména a hesla, pokud jsou potřeba).

- Na domovské obrazovce nebo ve výpisu nabídky klepněte na 式.
  - Nebo klepněte na volbu > Nastavení systému.
- 2. Klepněte na volbu Více... > Mobilní sítě > Přístupové body APN.
- 3. Na obrazovce APN klepněte na volbu 🗁 > Nový APN.
- 4. Zadejte nastavení APN.
- 5. Klepněte na volbu 🗁 > **Uložit**.
- 6. Vyberte nový APN na obrazovce APN.

#### Zapnutí či vypnutí datového roamingu

Připojte se k partnerské síti vašeho mobilního operátora a mějte přístup k datovým sítím v době, kdy se nenacházíte v oblasti pokrytí mobilní sítě vašeho operátora.

Využívání datových sítí v době roamingu může být finančně nákladné. Před použitím datového roamingu se informujte o cenách datového roamingu u svého mobilního operátora.

- Na domovské obrazovce nebo ve výpisu nabídky klepněte na 
   Nebo klepněte na volbu 
   > Nastavení systému.
- 2. Klepněte na volbu Datové využití.
- Na kartě Mobilní můžete zapnout či vypnout datový roaming klepnutím na -> Datový roaming.

#### Sledování datového využití

Pokud máte nastaveno omezení využívání dat, je důležité mít přehled o svých aktivitách a aplikacích, které většinou odesílají a přijímají data, jako je procházení webu, synchronizace on-line účtů a odesílání pošty nebo sdílení aktualizací stavu.

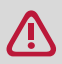

Chcete-li ušetřit datové využití, připojujte se k síti Wi-Fi vždy, když je to možné, a snižte frekvenci synchronizace svých on-line účtů a e-mailů.

Datové využití měřené telefonem se může lišit od skutečného datového využití.

- 1. Na domovské obrazovce nebo ve výpisu nabídky klepněte na 🔜.
  - Nebo klepněte na volbu > Nastavení systému.
- 2. Klepněte na volbu Datové využití.
- 3. Zapněte položku **Mobilní data**, vyberte volbu **Nastavit limit mobilních dat**, čímž automaticky deaktivujete datové připojení, když dosáhnete nastaveného limitu.
- 4. Klepněte na volbu **Cyklus datového využití** a můžete nastavit konkrétní časový interval, abyste viděli, kolik dat jste využili.
- 5. Přetažením červené značky nastavte měsíční datový limit.

 Své datové využití můžete zkontrolovat na oznamovacím panelu. Na oznamovacím panelu klepnutím na volbu přepněte na seznam rychlých nastavení a poté klepněte na volbu Datové připojení.

Pokud se telefonem připojujete k jinému přenosnému Wi- Fi hotspotu, klepnutím na volbu
 Mobilní hotspoty omezte stahování dat na pozadí, které by mohlo mít za následek extra poplatkům za stahování dat.

#### Kontrola datového využití aplikací

- Na domovské obrazovce nebo ve výpisu nabídky klepněte na 
   Nebo klepněte na volbu 
   Nastavení systému.
- 2. Klepněte na volbu **Datové využití**.
- 3. Na kartě Mobilní přetažením svislých značek zkontrolujte, kolik dat jste využili během konkrétního časového intervalu.
- 4. Pomocí rolování si prohlédněte seznam aplikací a informace o jejich využití dat.
- 5. Podrobnější informace se dozvíte po klepnutí na aplikaci.

# Wi-Fi

Po připojení zařízení k síti Wi-Fi můžete využívat internet a sdílet multimediální soubory s ostatními zařízeními. Chcete-li využívat síť Wi-Fi, potřebujete přístup k bezdrátovému přístupovému bodu nebo hotspotu.

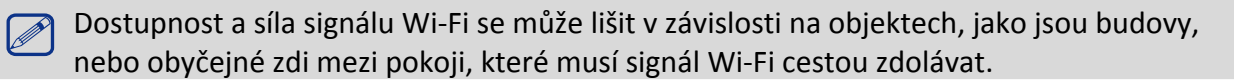

#### Zapnutí či vypnutí Wi-Fi

Postupujte takto:

- Na oznamovacím panelu klepnutím na volbu Repněte na seznam rychlých nastavení a poté klepněte na volbu Wi-Fi.
- Na domovské obrazovce nebo ve výpisu nabídky klepněte na volbu sa následně klepnutím na volbu Wi-Fi zapněte či vypněte Wi-Fi.

#### Připojení k bezdrátové síti

- 1. Na domovské obrazovce nebo ve výpisu nabídky klepněte na volbu 🔜 a následně klepnutím na volbu **Wi-Fi** zapněte Wi-Fi.
- 2. Zjištěné sítě Wi-Fi budou uvedeny v části Sítě Wi-Fi.
- 3. Klepněte na požadovanou síť Wi-Fi, ke které se chcete připojit.
  - Pokud jste vybrali zabezpečenou síť, budete vyzváni k zadání síťového klíče a hesla.

Při dalším připojování telefonu k dříve přistupované zabezpečené bezdrátové síti již nebude třeba znovu zadávat klíč nebo jiné bezpečnostní informace.

#### Zapomenutí bezdrátové sítě

Všechny sítě, které někdy byly používány, včetně aktuální sítě, mohou být zapomenuty, aby se k nim telefon již automaticky nepřipojoval.

- 1. Na domovské obrazovce nebo ve výpisu nabídky klepněte na volbu 🧾 a následně klepněte na volbu **Wi-Fi**.
- 2. Klepněte na bezdrátovou síť, k níž jste byli připojeni.
- 3. Klepněte na volbu Zapomenout.

# Použití telefonu jako bezdrátového routeru

Sdílejte datové připojení s ostatními zařízeními tím, že telefon proměníte v bezdrátový router.

- Ujistěte s,e že je datové připojení zapnuto.
  - Pokud chcete využívat tuto službu, musíte mít ke svému účtu přiřazený datový plán schválený od svého poskytovatele mobilních služeb.
- 1. Na domovské obrazovce nebo ve výpisu nabídky klepněte na 🔜 .
- 2. Klepněte na volbu Více....> Tethering a přenosný hotspot.
- 3. V nabídce Nastavení Wi-Fi hotspotu zadejte název routeru a použijte výchozí název routeru.
- 4. Vyberte typ zabezpečení a nastavte heslo (klíč) pro váš bezdrátový router.
  - Pokud jste v části Zabezpečení vybrali položku Žádné, není třeba zadávat heslo. Heslo je klíč, který musí ostatní lidé na svých zařízeních zadat, aby se mohli připojit k vašemu telefonu a využívat ho jako bezdrátový router.
- 5. Klepnutím zapněte přenosný Wi-Fi hotspot.

# Sdílení mobilního datového připojení pomocí USB tetheringu

Datové připojené svého telefonu můžete propůjčit počítači, aby se i on mohl připojovat k internetu.

- Ujistěte se, že je v telefonu vložena SIM karta.
- Musíte mít do datového plánu přidán USB tethering, což může mít za následek účtování další poplatků. Podrobnosti se dozvíte od svého poskytovatele mobilních služeb.

- 1. Připojte telefon k počítači pomocí dodaného USB kabelu.
- 2. Na domovské obrazovce nebo ve výpisu nabídky klepněte na 🔜 .
- 3. Ujistěte se, že je datové připojení zapnuto.
- 4. Klepněte na volbu Více....> Tethering a přenosný hotspot.
- 5. Klepněte na volbu USB tethering.

#### VPN

Můžete se připojovat a přistupovat k prostředkům uvnitř zabezpečené místní sítě, jako je vaše firemní síť. V závislosti na používaném typu VPN můžete být před připojením k firemní místní síti vyzváni k zadání přihlašovacích údajů a instalaci certifikátů zabezpečení. Tyto informace se dozvíte od správce sítě. Před zahájením připojení VPN musíte navázat Wi-Fi či datové připojení.

# Přidání připojení VPN

Než bude možné využívat úložiště pověření a nastavit VPN, musíte nejprve nastavit kód PIN a heslo pro odemčení obrazovky.

- 1. Na domovské obrazovce nebo ve výpisu nabídky klepněte na 🔜 .
- 2. Klepněte na volbu V<u>íce...</u> > VPN.
- 3. Klepnutím na volbu 🖿 přidejte profil VPN.
- Zadejte nastavení VPN a nastavte je podle údajů zabezpečení, které vám poskytl váš správce sítě.
- 5. Klepněte na volbu Uložit.

# Připojení k VPN

- 1. Na domovské obrazovce nebo ve výpisu nabídky klepněte na 🔜 .
- 2. Klepněte na volbu Více... > VPN.
- 3. Klepněte na VPN, k níž se chcete připojit.
- 4. Zadejte přihlašovací pověření a poté klepněte na volbu Připojit. Jakmile budete přihlášeni, objeví se v oznamovací oblasti stavového řádku ikona značící připojení VPN. Následně můžete prostřednictvím webového prohlížeče přistupovat k prostředkům, jako je například váš firemní intranet.

# Odpojení od VPN

- 1. Na domovské obrazovce nebo ve výpisu nabídky klepněte na 🔜 .
- 2. Klepněte na volbu Více... > VPN.
- 3. Klepněte na připojení VPN, od kterého se chcete odpojit.

# Procházení webu

Pomocí svého telefonu můžete procházet webové stránky. Před procházením webových stránek prosím potvrďte, že máte zapnuto datové připojeno či připojení Wi-Fi.

# Procházení webové stránky

- 1. Na domovské obrazovce nebo ve výpisu nabídky klepněte na 🌍 .
- 2. Zadejte klíčová slova vyhledávání nebo adresu webové stránky.
- 3. Při procházení webov<u>é s</u>tránky můžete:
  - Klepnutím na volbu K přejdete na předcházející webovou stránku.
  - Klepnutím na volbu přejdete na následující webovou stránku.
  - Klepnutím na volbu devřete náhled webové stránky a klepnutím můžete webovou stránku zavřít.
  - Klepnutím na volbu 🗷 procházejte webové stránky ze Záložek, Historie a Uložených stránek.

# Přidání záložek

- 1. Na domovské obrazovce nebo ve výpisu nabídky klepněte na 🌍 .
- 2. Zadejte klíčová slova vyhledávání nebo adresu webové stránky.
- 3. Procházejte webovou stránku.
- 4. Klepněte na volbu 🗁 > Uložit do záložek.

### Otevření záložky

- 1. Během prohlížení webové stránky klepněte na volbu 🖪
- 2. Klepněte na volbu **Záložky**.
- 3. Na kartě Záložky přejděte k záložce, kterou chcete otevřít, a klepněte na ni.

### Úprava záložky

- 1. Během prohlížení webové stránky klepněte na volbu 🔼
- 2. Klepněte na volbu Záložky.
- 3. Na kartě Záložky klepněte na webovou stránku, kterou chcete upravit, a podržte ji stisknutou.
- 4. Na vyskakovací obrazovce klepněte na volbu Upravit.
- 5. Zadejte změny a poté klepněte na volbu OK.

### Zobrazení historie procházení

- 1. Během prohlížení webové stránky klepněte na volbu 🖪 .
- 2. Klepněte na volbu **Historie**.
- 3. Na kartě Historie klepněte na časové období, abyste zobrazili seznam webových stránek, které jste za tu dobu navštívili.

### Stahování souborů

Můžete stahovat soubory a aplikace přímo z oblíbených webových stránek.

Soubory a aplikace stažené z webu mohou pocházet z neznámých zdrojů. V rámci ochrany telefonu a osobních dat velmi doporučujeme stahovat a otevírat pouze soubory, kterým důvěřujete.

- 1. Na domovské obrazovce nebo ve výpisu nabídky klepněte na 🌍 .
- 2. Přejděte na webovou stránku, ze které je možné soubor stáhnout.
- 3. Postupujte podle pokynů, které jsou pro aplikace uvedené na webové stránce.
  - Než bude možné staženou aplikaci nainstalovat, je třeba nastavit telefon tak, aby

umožňoval instalaci aplikací třetích stran. Toto nastavení provedete v nabídce **Nastavení** systému > Zabezpečení > Neznámé zdroje.

#### Zobrazení stažených souborů

- Na domovské obrazovce klepněte na volbu 😂.
- 2. Klepnutím na soubor jej otevřete.

# Nastavení prohlížeče

Přizpůsobte si webový prohlížeč, aby vyhovoval vašemu stylu procházení. Nastavte volby zobrazení, soukromí a zabezpečení při používání webového prohlížeče.

• Na obrazovce prohlížeče klepněte na volbu 🗁 > Nastavení.

#### Nastavení domovské stránky

- 1. Na domovské obrazovce nebo ve výpisu nabídky klepněte na 🌍 .
- 2. Na obrazovce prohlížeče klepněte na volbu 🗇 > Nastavení.
- 3. Klepněte na volbu **Obecné > Nastavit domovskou stránku**.
- 4. Vyberte domovskou stránku, kterou chcete použít.

# Bluetooth

# **Bluetooth**

Váš telefon se může připojovat ke kompatibilním zařízením Bluetooth za účelem přenosu dat. Rozhraní Bluetooth vytváří přímé bezdrátové spojení mezi dvěma zařízeními na krátkou vzdálenost.

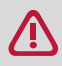

Nepoužívejte funkci Bluetooth k nezákonným účelům (například vytváření pirátských kopií nebo ilegálnímu odposlouchávání komunikace pro komerční účely).

# Zapnutí funkce Bluetooth

- 1. Na domovské obrazovce nebo ve výpisu nabídky klepněte na 🔜 .
  - Nebo klepněte na volbu > Nastavení systému.
- 2. Klepnutím zapněte nebo vypněte funkci Bluetooth.

Klepnutím můžete zapnout či Bluetooth na oznamovacím panelu. Na oznamovacím panelu klepnutím na volbu přepněte na seznam rychlých nastavení a poté klepněte na volbu Bluetooth.

# Spárování se zařízením Bluetooth

- Na domovské obrazovce nebo ve výpisu nabídky klepněte na 🔜.
  - Nebo klepněte na volbu > Nastavení systému.
- 2. Klepnutím zapněte nebo vypněte funkci **Bluetooth**.
- 3. Zobrazí se seznam dostupných zařízení Bluetooth.
- 4. Vyberte zařízení, k němuž se chcete připojit.
- 5. Klepněte na volbu Spárovat. Spárování proběhne, pokud vaši žádost přijme i druhá strana.

# Zrušení párování se zařízením Bluetooth

- Na domovské obrazovce nebo ve výpisu nabídky klepněte na 
   Nebo klepněte na volbu 
   > Nastavení systému.
- 2. Klepněte na volbu **Bluetooth**.
- 3. Vyberte zařízení, s nímž chcete zrušit spárování, a poté klepněte na volbu 😅 .
- 4. Klepněte na volbu Zrušit spárování.

# Příjem dat prostřednictvím rozhraní Bluetooth

- Na domovské obrazovce nebo ve výpisu nabídky klepněte na 🔜.
- Nebo klepněte na volbu > Nastavení systému.
- 2. Klepnutím zapněte nebo vypněte funkci **Bluetooth**.
- 3. Klepnutím na model telefonu nastavte viditelnost telefonu pro okolní zařízení Bluetooth.
- 4. Přijměte požadavek a spárujte se se zařízením Bluetooth.
- 5. Přetažením otevřete oznamovací panel a klepněte na volbu Přijmout.
  - Pokud nějakou dobu funkci Bluetooth nepoužíváte, měli byste ji deaktivovat, abyste ušetřili baterii.
    - Soubory přijaté prostřednictvím rozhraní Bluetooth jsou uloženy ve složce Bluetooth.

# Odesílání dat prostřednictvím rozhraní Bluetooth

- 1. Na domovské obrazovce nebo ve výpisu nabídky klepněte na 🔜.
  - Nebo klepněte na volbu > Nastavení systému.
- 2. Klepnutím zapněte nebo vypněte funkci **Bluetooth**.
- 3. Spárujte se se zařízením Bluetooth.
- 4. Na domovské obrazovce nebo ve výpisu nabídky klepněte na volbu 🚔.
- 5. Klepněte na soubor, který chcete sdílet.
- 6. Klepněte na volbu < a vyberte volbu Bluetooth.
- 7. Vyberte zařízení, čímž zahájíte odesílání souboru.

# Aplikace

# Služba Play Store

Pomocí služby Google Play můžete nakupovat a stahovat aplikace a hry, které je možné spouštět na vašem telefonu. Na výběr máte celou řadu bezplatných i placených aplikací určených k práci, zábavě i hraní.

- Na domovské obrazovce nebo ve výpisu nabídky klepněte na 🛐.
- K nákupu placené aplikace je potřeba platební služba Google Wallet™. Při nákupu aplikace budete vyzváni, abyste potvrdili způsob platby.
  - Název aplikace Play Store se může lišit v závislosti na konkrétním regionu.
  - Možnosti nákupu aplikací se liší v závislosti na regionu.

# Hledání a instalace aplikací

- 1. Na domovské obrazovce nebo ve výpisu nabídky klepněte na 🛐.
- 2. Procházejte aplikace podle kategorií, nebo klepněte na volbu <a>a</a> vyhledávejte aplikace podle klíčových slov.
- 3. Informace o aplikaci se dozvíte poté, co na ni klepnete.
- 4. Chcete-li aplikaci stáhnout, klepněte na volbu Instalovat.
  - Pokud je třeba za aplikaci uhradit poplatek, klepněte na cenu a dokončete nákup podle pokynů na obrazovce.
    - Když je k dispozici nová verze pro jakoukoli nainstalovanou aplikaci, zobrazí se v horní části obrazovky ikona aktualizace, která vás na aktualizaci upozorní. Otevřete oznamovací panel a klepnutím na ikonu proveďte aktualizaci aplikace.
    - Chcete-li nainstalovat aplikace, které jsou staženy u jiných zdrojů, musíte v telefonu povolit instalaci aplikací třetích stran. To provedete v nabídce Nastavení systému > Zabezpečení > Neznámé zdroje.

# Odinstalace aplikace ve službě Play Store

- 1. Na domovské obrazovce nebo ve výpisu nabídky klepněte na 🛐.
  - Klepněte na volbu 🗁 > **Moje aplikace**.
- 2. Vyberte aplikaci, kterou chcete odinstalovat.
- 3. Klepněte na volbu Odinstalovat.

# Správa aplikací

# Kontrola spuštěných aplikací

- 1. Na domovské obrazovce nebo ve výpisu nabídky klepněte na volbu 🔜 > Aplikace.
  - Nebo klepněte na volbu > Spravovat aplikace.
- 2. Přejděte na kartu Spuštěné, kde uvidíte všechny aplikace, které jsou aktuálně spuštěny.

# Zastavení aplikace

- 1. Na domovské obrazovce nebo ve výpisu nabídky klepněte na volbu 🗾 > Aplikace.
- Nebo klepněte na volbu > Spravovat aplikace.
- 2. Klepněte na aplikaci, kterou chcete zastavit.
- 3. Klepněte na volbu Zastavit.

# Odinstalace aplikace

- Na domovské obrazovce nebo ve výpisu nabídky klepněte na volbu S > Aplikace.
   Nebo klepněte na volbu > Spravovat aplikace.
- 2. Klepněte na aplikaci, kterou chcete odinstalovat.
- 3. Klepněte na volbu Odinstalovat.
  - Pro různé aplikace se možnosti mohou lišit.
    - Není možné odinstalovat klíčové aplikace a systémové aplikace, jako jsou Kontakty, Nastavení atd.

# Cestování a mapy

Pomocí této aplikace určíte přesnou polohu tohoto telefonu, můžete vyhledávat určitá místa nebo si nechat určit trasu ke konkrétnímu místu.

# Nalezení místa

# O aplikace Poloha

Pomocí této aplikace můžete vyhledávat nedaleké restaurace, banky, autobusové zastávky a mnoho dalšího.

- Na domovské obrazovce nebo ve výpisu nabídky klepněte na 💁.
  - Pokud se nacházíte v oblasti, kde je kolem hodně budov, může mít aplikace Poloha problém s určením vaší přesné polohy.
    - Tato aplikace nemusí být v závislosti na zemi a poskytovali služeb dostupná.

# Zapnutí či vypnutí služby určení polohy

Pokud chcete, aby telefon určil vaši polohu, musíte zapnout zdroje určení umístění.

- 1. Na domovské obrazovce nebo ve výpisu nabídky klepněte na 🔜 .
- 2. Nebo klepněte na volbu > Nastavení systému.
- 3. Klepněte na volbu Přístup k umístěním.
- 4. Vyberte nebo naopak zrušte výběr zdrojů určení umístění, které chcete zapnout či vypnout.

# Nalezení vaší polohy

- 1. Na domovské obrazovce nebo ve výpisu nabídky klepněte na 🛐.
- 2. Telefon určí vaši polohu.
- 3. Výběrem kategorie, která vás zajímá, zobrazte body zájmu ve svém okolí.

# Přidání nové kategorie

Můžete přidat novou kategorii urychlující vyhledávání dalších míst ve vašem okolí.

- 1. Na domovské obrazovce nebo ve výpisu nabídky klepněte na 🛐
- 2. Klepněte na volbu 🗁 > **Přidat hledání**.
- 3. V seznamu kategorií zadejte do textového pole klíčové slovo pro vyhledávání.

# Hledání místa

Můžete hledat název organizace, ulice či města. Během psaní se budou zobrazovat navrhované shody.

- 1. Na domovské obrazovce nebo ve výpisu nabídky klepněte na 💁
- 2. Klepněte na volbu 🔍 .
- 3. Zadejte místo, které chcete hledat.
- 4. Vyberte požadované místo v seznamu výsledků.
  - Klepnutím na volbu 🕅 zobrazte místo na mapě.
  - Klepnutím na volbu 💠 získejte trasu k danému místu.

# Vytvoření trasy

Získáte podrobné informace o trase vedoucí k místu, na které se chcete dostat.

# Vytvoření trasy z vaší pozice

- 1. Na domovské obrazovce nebo ve výpisu nabídky klepněte na [].
- 2. Klepněte na volbu 🔍 .

- 3. Zadejte místo, které chcete hledat.
- 4. Vyberte požadované místo v seznamu výsledků.
- 5. Klepnutím na volbu 💠 získejte trasu k danému místu.
- 6. Vyberte, jak se chcete do cíle dostat.
- 7. Klepněte na volbu Vytvořit trasu.
- 8. Otevře se mapa zobrazující trasu vedoucí k cíli.

### Vytvoření trasy se zadáním počátečního a cílového místa

- Na domovské obrazovce nebo ve výpisu nabídky klepněte na volbu a poté klepnutím na volbu otevřete mapu.
  - Nebo na domovské obrazovce nebo ve výpisu nabídky klepněte na volbu 👫 .
- 2. Klepněte na volbu 💠 vytvoříte trasu.
- 3. Vyberte počáteční a koncový bod.
- 4. Klepněte na volbu Vytvořit trasu.
- 5. Otevře se mapa zobrazující trasu vedoucí k cíli.

#### Navigace

Pomocí této aplikace můžete vyhledat trasu k cíli během jízdy.

Chcete-li použít navigaci, je třeba zapnout volbu satelitů GPS v nabídce **Nastavení systému** > **Služby týkající se polohy**.

Tato aplikace nemusí být v závislosti na zemi a poskytovali služeb dostupná.

Navigační mapy, vaše aktuální poloha a další navigační data se mohou lišit od skutečné polohy. Vždy byste měli dávat pozor na podmínky na vozovce, dopravu a další faktory, které by mohly ovlivnit vaši jízdu. Během jízdy dodržujte všechna bezpečnostní varování a nařízení.

Navigaci spustíte takto:

- V aplikaci Poloha vyhledejte místo, na které se potřebujete dostat, a poté klepněte na volbu Navigace.
- Na domovské obrazovce nebo ve výpisu nabídky klepněte na 🙏 .

# Použití služby Google Maps

#### O službě Google Maps

Služba Google Maps vám umožňuje sledování aktuální polohy a vytvoření podrobné trasy k cílovému místu. Rovněž nabízí nástroj pro vyhledávání, který vám pomůže na mapě najít body zájmu či adresy, nebo dokáže zobrazit konkrétní místa na úrovni ulic.

- Na domovské obrazovce nebo ve výpisu nabídky klepněte na 💥 .

- Pokud chcete najít určité místo pomocí služby Google Maps, musíte zapnout služby týkající se polohy.
  - Aplikace Google Maps nemá pokrytí přes všechny země a města.

# Použití služby Google Maps

Postupujte takto:

- Klepnutím na volbu 🔍 vyhledejte místo.
- Klepněte na volbu 💠 vytvoříte trasu.

- Klepnutím na volbu \Lambda najděte svoji polohu na mapě.
- Klepnutím na volbu 📚 můžete vybrat další možnosti.

#### Vyčištění mapy

Po prohledávání mapy ji můžete vyčistit od různých značek, které jste do ní zaznamenali. Klepněte na volbu — > **Vyčistit mapu**.

#### Nápověda

Pokud potřebujete pomoci nebo máte otázky týkající se služeb Mapy či Zeměpisná šířka, klepněte na volbu  $\square$  > **Nápověda** (nebo **> Zeměpisná šířka**).

#### Nastavení map

Službu Google Maps můžete nastavit, stačí během prohlížení map klepnout na volbu — > Nastavení.

# Moje soubory a úložiště

# Moje soubory

Pomocí této aplikace můžete přistupovat ke všem typům souborů uložených v telefonu, včetně fotografií, videí, skladeb a zvukových klipů.

- Na domovské obrazovce nebo ve výpisu nabídky klepněte na 🕍 .

# Zobrazení mých souborů

- 1. Na domovské obrazovce nebo ve výpisu nabídky klepněte na 🔛 .
- 2. Klepnutím vyberte zdrojové úložiště.
- 3. Klepnutím na složku ji otevřete.

# Vyhledání souboru

- 1. Na domovské obrazovce nebo ve výpisu nabídky klepněte na 🔛 .
- 2. Klepnutím vyberte zdrojové úložiště.
- 3. Klepněte na volbu 🤍 a zadejte klíčové slovo.
- 4. Vyberte požadovaný soubor nebo složku z rozevíracího seznamu.

# Přidání nové složky

- 1. Během prohlížení složky nebo souboru klepněte na volbu 🖳.
- 2. Zadejte název nové složky.
- 3. Klepnutím na volbu **OK** přidejte složku do seznamu souborů.

# Správa souborů

Soubory ve složce můžete sdílet, kopírovat, přesouvat nebo mazat. Během prohlížení složky klepněte na soubor a podržte jej stisknutý. K dispozici máte tyto volby:

- Klepnutím na volbu < můžete sdílet soubor s ostatními.
- Klepnutím na volbu 📄 soubor zkopírujete.
- Klepnutím na volbu 👕 soubor smažete.
- Klepnutím na volbu X soubor vyjmete do schránky.
- Klepnutím na volbu můžete vybrat další možnosti.

# Úložiště

Pokud k telefonu připojíte Micro SD kartu, máte k dispozici dvě zdrojová úložiště: telefon a Micro SD kartu.

# Kontrola využití úložiště

- Na domovské obrazovce nebo ve výpisu nabídky klepněte na 
   Nebo klepněte na volbu 
   > Nastavení systému.
- 2. Klepněte na volbu Úložiště.
- 3. Můžete zkontrolovat celkové místo v paměti telefonu a na SD kartě.

#### Nastavení preferovaného umístění instalace

- 1. Na domovské obrazovce nebo ve výpisu nabídky klepněte na 🔜 .
- Nebo klepněte na volbu 🗔 > Nastavení systému.
- 2. Klepněte na volbu Úložiště.
- 3. Na kartě Výchozí disk k zápisu klepnutím vyberte preferované umístění instalace.

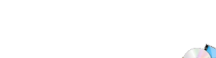

# Smazání SD karty

- 1. Na domovské obrazovce nebo ve výpisu nabídky klepněte na 🔜. - Nebo klepněte na volbu — > Nastavení systému.
- 2. Klepněte na volbu Úložiště.
- 3. Vyberte volbu Smazat SD kartu.

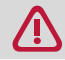

Zformátování paměťové karty z ní trvale smaže všechna data.

Skutečná dostupná kapacita vnitřní paměti je menší, než je udávaná kapacita, protože část paměti zabírá operační systém a výchozí aplikace.

# Obslužné programy

# Hodiny

Aplikace hodin slouží k nastavení budíku, kontrole času pro různá místa ve světě, měření času formou stopek a nastavení časovače.

- Na domovské obrazovce nebo ve výpisu nabídky klepněte na 🌑.

# Světové hodiny

Na obrazovku světových hodin můžete přidat město.

- 1. Na domovské obrazovce nebo ve výpisu nabídky klepněte na 🌄.
- 2. Klepněte na volbu 💡.
- 3. Rolujte seznamem a klepněte na město, které chcete přidat.

### **Budík**

Můžete nastavit jeden nebo více budíků.

#### Nastavení budíku

- 1. Na obrazovce hodin klepněte na volbu 🛈.
- 2. Klepnutím na volbu 🕂 přidejte nový budík.
- 3. Pomocí virtuální číselné klávesnice nastavte čas aktivace budíku.
- 4. Klepněte na volbu **OK**.
- 5. Pokud chcete nastavit budík na více dní, klepněte na volbu **Opakovat**.

#### Vypnutí budíku

- 1. Na obrazovce hodin klepněte na volbu 🛈.
- 2. Vyberte budík, který chcete vypnout.
- 3. Přetáhněte tlačítko do polohy Vypnuto.

#### Zastavení zvonícího budíku

Když začne budík zvonit:

- Přetáhněte na 😭: vyzvánění budíku se ukončí;
- Přetáhněte na Z<sup>Z<sup>2</sup></sup>: budík začne znovu zvonit za určenou dobu.

#### Odstranění budíku

- 1. Na obrazovce hodin klepněte na volbu 🛈.
- 2. Klepněte na budík, který chcete smazat, a podržte jej stisknutý.
- 3. Klepněte na volbu 📋.

# Časovač

- 1. Na obrazovce hodin klepněte na volbu 👗
- 2. Nastavte časový interval a poté klepněte na volbu Spustit.

# Stopky

- Na obrazovce hodin klepněte na volbu 🥥.
  - Klepnutím na volbu **Spustit** zahajte měření času.
  - Klepnutím na volbu 🗠 zaznamenejte časy jednotlivých kol.
  - Klepnutím na volbu vymažte záznamy o časech jednotlivých kol.

# Kalendář

Můžete vytvořit vlastní události a přidat ji do plánu ve svém kalendáři.

Na domovské obrazovce nebo ve výpisu nabídky klepněte na

# Zobrazení kalendáře

Na domovské obrazovce nebo ve výpisu nabídky klepnutím na volbu 🔛 zkontrolujte kalendář. Klepnutím na volbu 🗾 můžete přepnout mezi denním, týdenním, měsíčním a programovým zobrazením kalendáře.

# Vytvoření události

- 1. Přejděte do nabídky 🔜, vyberte datum.
- 2. Klepněte na volbu 🗁 > Nová událost.
- 3. Upravte nastavení připomenutí.
- 4. Uložte událost klepnutím na volbu Hotovo.

# Správa událostí

#### Úprava události

Upravovat můžete pouze události, které jste sami vytvořili.

- 1. Během prohlížení kalendáře klepnutím na volbu přepněte kalendář do programového zobrazení.
- 2. Klepněte na událost, kterou chcete upravit, a poté klepněte na volbu 💉 .
- 3. Proveďte změny události.
- 4. Klepněte na volbu **Hotovo**.

Pokud upravujete událost, která se opakuje, budete dotázáni, zda si přejete upravit pouze konkrétní výskyt události nebo všechny její výskyty.

#### Smazání události

- 1. Během prohlížení kalendáře klepnutím na volbu přepněte kalendář do programového zobrazení.
- 2. Klepněte na událost, kterou chcete smazat, a poté klepněte na volbu 🍵 .

Pokud se událost opakuje, budete dotázáni, zda si přejete smazat pouze konkrétní výskyt události nebo všechny její výskyty.

#### Vymazání všech událostí

#### Sdílení události

Událost v kalendáři můžete sdílet ve formě souboru vCalendar přes rozhraní Bluetooth nebo jeho odesláním jako přílohy e-mailové zprávy.

- 1. Během prohlížení kalendáře klepnutím na volbu přepněte kalendář do programového zobrazení.
- 2. Klepněte na událost, kterou chcete sdílet, a poté klepněte na volbu < .
- 3. Vyberte, jak si přejete událost odeslat.

# Kalkulačka

Pomocí této aplikace je možné provádět jednoduché i složité výpočty.

Na domovské obrazovce nebo ve výpisu nabídky klepněte na ∓ 🗄 .

- Tažením přepněte na zobrazení vědecké kalkulačky. Nebo klepněte na volbu -> Pokročilý panel.
- Chcete-li vymazat historii, klepněte na volbu > Vymazat historii.

# Seznam úkolů

Pomocí aplikace Úkoly můžete organizovat své úkoly a mít o nich přehled.

Na domovské obrazovce nebo ve výpisu nabídky klepněte na

# Vytvořit seznam úkolů

- 1. Na domovské obrazovce nebo ve výpisu nabídky klepněte na 📶
- 2. Klepněte na volbu 🖳 .
- 3. Upravte název a podrobnosti, poté nastavte datum vypršení platnosti.
- 4. Uložte úkol klepnutím na volbu Hotovo.

# Správa seznamu úkolů

#### Úprava úkolu

Upravovat můžete pouze úkoly, které jste sami vytvořili.

- 1. Na domovské obrazovce nebo ve výpisu nabídky klepněte na 🔚
- 2. Klepněte na úkol, který chcete upravit.
- 3. Proveďte změny úkolu.
- 4. Klepněte na volbu Hotovo.

#### Označení úkolu jako hotového nebo nehotového

- Vyberte úkol v kategorii **Nehotové** a klepnutím na volbu 🗒 označte úkol jako hotový.
- Vyberte úkol v kategorii **HOTOVÉ** a klepnutím na volbu 🗟 označte úkol jako nehotový.

#### Smazání úkolu

- 1. Na domovské obrazovce nebo ve výpisu nabídky klepněte na 🔚
- 2. Klepněte na úkol, který chcete smazat, a poté klepněte na volbu 🍵 .

#### Vyhledávání Google

Pomocí této aplikace můžete prohledávat nejen internet, ale také aplikace a jejich obsah v telefonu.

- Na domovské obrazovce nebo ve výpisu nabídky klepněte na  $\frac{8}{3}$ 

Některé aplikace, například Kontakty nebo E-mail mají své vlastní funkce vyhledávání, které lze využít k prohledávání pouze oněch konkrétních aplikací.

#### Hledání na webu

- 1. Klepněte na vyhledávací pole a zadejte klíčové slovo.
- 2. Vyberte jedno z navrhovaných klíčových slov.

Pokud v aplikacích vyhledávání nenalezne žádné výsledky, zobrazí se webový prohlížeč s výsledky hledání na webu.

# Hlasové vyhledávání

Pomocí služby hlasového vyhledávání Google Voice Search můžete hledat informace na webu tím, že hledané slovo řeknete do mikrofonu telefonu.

- 1. Na domovské obrazovce nebo ve výpisu nabídky klepněte na 🔱.
  - Pokud je na domovské stránce k dispozici vyhledávací řádek Google, můžete rovněž klepnout na
- 2. Jakmile se na obrazovce objeví nápis Nyní mluvte, vyslovte hledané slovo nebo frázi.
- 3. Vyberte jedno z navrhovaných klíčových slov.
- 4. Pokud se hledaná položka nachází v seznamu návrhů, klepněte na ni v seznamu a ona se otevře v kompatibilní aplikaci. Jinak klepnutím na volbu **Opakovat** hledání zopakujte.

Tato aplikace nemusí být v závislosti na zemi a poskytovali služeb dostupná.

### Nastavení voleb hledání

- 1. Na domovské obrazovce nebo ve výpisu nabídky klepněte na  $\frac{8}{3}$
- 2. klepnutím na volbu 🗁 > Nastavení nastavte následující možnosti:
  - Hlas: Nastavení jazyka, hlasového výstupu a dalších voleb služby Google Voice Search.
  - Hledání v telefonu: Určení, které aplikace v telefonu se mají do vyhledávání zahrnout.
  - **Soukromí a účty**: Správa historie míst, povolení zobrazení nedávných webových hledání nebo vymazání historie hledání.

#### Google Now

Vyhledávání Google bude moci zobrazovat karty služby Google Now informující o aktuálním počasí, MHD, vašich dalších schůzkách a spoustě dalších věcí, které by se vám mohly hodit.

Ke službě Google Now se můžete připojit při prvním spuštění vyhledávání Google.

Chcete-li změnit nastavení služby Google Now, klepněte na volbu — > Nastavení > Google Now.

# Nastavení telefonu

Pomocí této aplikace můžete řídit a upravovat natavení telefonu.

Na domovské obrazovce nebo ve výpisu nabídky klepněte na 
 Nebo klepněte na volbu 
 Nastavení systému.

# Bezdrátová připojení a sítě

#### Správa SIM

- Kontrola informací SIM karet
- Nastavte SIM kartu pro datové připojení.

Zařízení podporuje dvě (2) SIM karty pro hlasová volání a datové přenosy. Během hlasového volání nebo relace mobilních dat prostřednictvím jedné ze SIM karet bude druhá SIM karta neaktivní (nebude zaregistrovaná v síti mobilního operátora, což znamená, že nebude moci přijímat příchozí hovory nebo provádět relace přenosu dat). Po ukončení hovoru či přenosu dat se opět aktivují obě SIM karty a obě budou registrovány v sítích mobilních operátorů.

#### Wi-Fi

Aktivace funkce Wi-Fi, abyste se dalo připojit k síti Wi-Fi a přistupovat k internetu nebo jiným zařízením v síti.

#### Bluetooth

Aktivace funkce Bluetooth, aby bylo možné přenášet data na krátké vzdálenosti.

#### Datové využití

Přehled o datovém využití a úprava nastavení omezení.

#### Více...

Nastavení následujících položek.

#### • Režim Letadlo

Aktivací režimu Letadlo zakážete všechny bezdrátové funkce zařízení. Budete moci využívat pouze funkce nevyžadující připojení k síti.

Režim Letadlo deaktivuje bezdrátové funkce proto, aby snížil možné rušení systémů letadla a jiného elektrického vybavení.

#### • VPN

Nastavení a správa virtuálních soukromých sítí (VPN).

#### • Tethering a přenosný hotspot

- Nastavte zařízení jako bezdrátový modem připojený k počítači prostřednictvím rozhraní USB.
- Nastavte zařízení jako bezdrátový přístupový bod pro jiná zařízení.
- Po aktivaci funkce Bluetooth tetheringu budete moci sdílet mobilní síť s počítači prostřednictvím rozhraní Bluetooth.

#### Mobilní sítě

- Datové připojení: Slouží k povolení datových sítí s přepínáním paketů pro síťové služby.
- Datový roaming: Použijte zařízení k připojení k jiné síti, když jste v zahraničí nebo domácí síť není k dispozici.

- Preferované sítě: Vybraná preferovaná síť.
- Síťový režim: Vyberte typ sítě.
- APN: Nastavení názvů přístupových bodů (APN).
- Síťoví operátoři: Hledejte dostupné sítě a vyberte si síť pro roaming.

# Zařízení

#### Zvukové profily

- Klepnutím na volbu 🗚 můžete profily upravit. Nebo klepnutím na volbu 🕂 přidejte svůj upravený profil.
  - Vyberte profily telefonu.
  - Nastavení hlasitosti, určení vyzvánění a upozornění.

#### Displej

Změna nastavení displeje a podsvícení zařízení.

#### Úložiště

Zobrazení informací o paměti zařízení a o paměťové kartě. Rovněž zde můžete paměťovou kartu naformátovat.

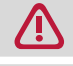

Zformátování paměťové karty z ní trvale smaže všechna data.

Skutečná dostupná kapacita vnitřní paměti je menší, než je udávaná kapacita, protože část paměti zabírá operační systém a výchozí aplikace.

#### Baterie

Zobrazení množství energie baterie, které vaše zařízení spotřebovává.

#### Aplikace

Správa spuštěných aplikací, přesouvání aplikací na paměťovou kartu nebo z ní a instalace nebo odinstalace programů.

#### Osobní

#### Přístup k umístěním

- Výběr zdrojů, které chcete používat při určování polohy.
- Přístup k mé poloze: Nastavte používání Wi-Fi a/nebo mobilních sítí k vyhledávání aktuální polohy.
- Satelity GPS: Nastavte používání satelitů GPS při hledání aktuální polohy.
- Hledat umístění pomocí Wi-Fi a mobilní sítě: Umožníte aplikacím rychlejší určování polohy pomocí služby určování polohy Google.

#### Zabezpečení

Nastavení zámku displeje nebo správa úložiště pověření.

#### Jazyk a vstup

Nastavení jazyka operačního systému a oblasti. Máte zde možnost zvolit rovněž nastavení klávesnice na obrazovce.

#### Záloha a reset

Změňte volby správy nastavení a dat.

- Záloha mých dat: Nastavení zálohy a dat aplikací serveru Google.
- Účet zálohy: Nastavení nebo úprava vašeho účtu zálohy Google.
- Automatické obnovení: Nastavení voleb obnovení a aplikačních dat, když jsou aplikace v

zařízení přeinstalovány.

 Vynulování od továrních nastavení: Vynulování nastavení na výchozí hodnoty a smazání všech dat.

### Účty

Přidání a správa e-mailových účtů a účtů Google, Facebook a Twitter.

### Systém

#### Datum a čas

Přístup a úprava následujících nastavení, která určují, jak bude zařízení zobrazovat čas a datum.

- Automatické datum a čas: Automatická aktualizace času a data při přechodu mezi časovými pásmy.
- Automatické časové pásmo: Nastavení přijímání informací o časovém pásmu ze sítě při přechodu mezi časovými pásmy.
- Nastavení data: Ruční nastavení aktuálního data.
- Nastavení času: Ruční nastavení aktuálního času.
- Výběr časového pásma: Nastavení domovského časového pásma.
- Použití 24hodinového formátu: Zobrazení času v 24hodinovém formátu.
- Volba formátu data: Výběr formátu data.

#### Plánování zapnutí a vypnutí

Nastavení automatického zapnutí/vypnutí zařízení.

#### Usnadnění přístupu

Toto nastavení použijte, když stáhnete a nainstalujete nástroj pro usnadnění přístupu, jako je systém poskytující hlasovou zpětnou vazbu. Můžete zapnout nebo vypnout funkce či služby usnadnění přístupu.

#### Vývojářská nastavení

Změna nastavení pro vývoj aplikace.

#### O telefonu

Přístup k informacím o zařízení a aktualizacím softwaru zařízení. Zobrazení různých informací o telefonu, jako je baterie, právní informace, číslo modelu, verze softwaru, verze základního pásma a číslo buildu.

# Odstraňování problémů

#### Telefon se nezapíná

Vyjměte a znovu vložte baterii. Poté telefon nabijte, dokud nepřestane ikona baterie ukazovat nabíjení. Odpojte nabíječku a zkuste telefon znovu zapnout.

#### Při pokusu o zapnutí displeje se na obrazovce zobrazí nápis BLOKOVÁNO

Někdo se pokusit použít telefon, ale neznal kód PIN ani kód pro odblokování (PUK). Kontaktujte poskytovatele služeb.

#### Na displeji je zobrazena chyba IMSI

Tento problém se týká vašeho předplatného. Kontaktujte svého operátora.

#### Symbol sítě není zobrazen

Připojení k síti je ztraceno. Buď se nacházíte ve rádiovém stínu (v tunelu nebo mezi vysokými budovami), nebo jste mimo oblast pokrytí sítě. Zkuste jiné místo, zkuste se znovu připojit k síti (zvláště v zahraničí) nebo kontaktujte svého operátora sítě se žádostí o pomoc/radu.

#### Dotykový displej reaguje pomalu nebo nepřesně

Pokud má vaše zařízení dotykový displej a ten nereaguje správně, zkuste

- Sejměte z dotykového displeje všechny ochranné kryty. Ochranné kryty mohou bránit zařízení v rozpoznání dotykových vstupů a nejsou u zařízení s dotykovým displejem doporučeny.
- Ujistěte se, že máte při manipulaci s displejem čisté a suché ruce.
- Restartujte zařízení, aby se vyčistily případné dočasné softwarové problémy.
- Ujistěte se, že je software zařízení aktualizován na nejnovější verzi.
- Pokud máte displej poškrábaný nebo poškozený, vezměte jej ke svému místnímu dodavateli.

#### Zdá se, že se přehřívá baterie.

Možná používáte nabíječku, která není pro váš telefon určena. Ujistěte se, abyste vždy používali pouze originální příslušenství dodávané s telefonem.

#### Telefon nezobrazuje čísla příchozích volání

Tato funkce závisí na síti a vašem předplatném služeb. Pokud síť neodesílá číslo volajícího, telefon místo toho zobrazuje jen nápis Číslo 1 nebo Odepřeno. Podrobné informace o tomto tématu se dozvíte do svého operátora.

#### Nelze odesílat textové zprávy

Některé sítě nepovolují výměnu zpráv s jinými sítěmi. Nejprve zkontrolujte, zda jste zadali číslo svého SMS centra nebo kontaktujte svého operátora, který vám sdělí podrobné informace týkající se tohoto tématu.

#### Nelze přijímat nebo ukládat obrázky ve formátu JPEG

Obrázek nemusí být mobilním telefonem přijat, pokud je příliš velký, má příliš dlouhý název nebo není ve správném formátu.

#### Máte pocit, že jste zmeškali nějaké hovory

Zkontrolujte volby přesměrování volání.

#### Během nabíjení ikona baterie není vyplněna a její obrys bliká

Nabíjejte baterii pouze v prostředí, kde je teplota pohybuje v rozmezí 0°C (32°F) až 50°C (113°F). V

opačném případě prosím kontaktujte dodavatele telefonu.

#### Na displeji je zobrazena chyba SIM

Zkontrolujte, zda je SIM karta správně vložena. Pokud problém přetrvává, může být SIM karta poškozena. Kontaktujte svého operátora.

#### Telefon správně nefunguje uvnitř automobilu

Auta obsahují kovové části absorbující elektromagnetické vlny, což může ovlivnit fungování telefonu. K dispozici je sada do auta, která obsahuje externí anténu a umožní vám vytáčet a přijímat telefonní hovory, aniž by bylo potřeba manipulovat s vlastním sluchátkem telefonu. Zjistěte si znění místních zákonů, zda povolují či zakazují používání telefonu za jízdy.

#### Telefon se nenabíjí

Pokud byla baterie úplně vybitá, může trvat několik minut, než proběhne přednabití (v některých případech až 5 minut), a teprve potom se na obrazovce zobrazí ikona nabíjení.

#### Snímek vyfotografovaný telefonem není čistý

Ujistěte se, že je objektiv fotoaparátu z obou stran čistý.

#### Když zařízení zapnete nebo ho používáte, vyzve vás k zadání jedno z těchto kódů:

- Heslo: Když je povolena funkce zamykání zařízení, je třeba zadat heslo nastavené pro zařízení.
- PIN: Při prvním použití zařízení, nebo když je povolena funkce požadování kódu PIN, je třeba zadat kód PIN dodaný s kartou SIM nebo USIM. Tuto funkci můžete zakázat pomocí nabídky Uzamčení SIM karty.
- PUK: Vaše SIM nebo USIM karta je blokována, většinou výsledkem opakovaného nesprávného zadání kódu PIN. Musíte zadat kód PUK dodaný poskytovatelem služeb.
- PIN2: Když vstoupíte do nabídky požadující po vás kód PIN2, musíte zadat kód PIN2 dodaný s vaší SIM nebo USIM kartou. Podrobnosti se dozvíte od svého poskytovatele služeb.

#### Zařízení se zasekává nebo hlásí kritické chyby

Pokud se zařízení zasekává, může pomocí uzavření některých programů nebo reset zařízení. Pokud je zařízení zaseknuté nebo nereaguje, stiskněte tlačítko Napájení a podržte jej stisknuté po dobu 8–10 sekund. Zařízení se automaticky restartuje.

Pokud nedojde k vyřešení problému, proveďte vynulování na tovární hodnoty. Ve výpisu nabídky klepněte na volbu Nastavení > Záloha a reset > Vynulování do továrního nastavení > Reset zařízení > Vymazat vše.

#### Ostatní vás během hovoru neslyší

- Ujistěte se, že nezakrýváte vestavěný mikrofon.
- Ujistěte se, že máte mikrofon blízko ústům.
- Pokud používáte sluchátka, ověřte, zda jsou správně připojena.

#### Při spouštění FM rádia se objevuje chybová zpráva

Aplikace FM rádia v telefonu využívá kabel sluchátek jako anténu. Bez připojení sluchátek FM rádio nedokáže přijímat signál žádných stanic rádia. Chcete-li FM rádio používat, nejprve se ujistěte, že jsou sluchátka řádně připojena. Následně zkuste vyhledat a uložit dostupné stanice.

#### Jiné zařízení Bluetooth nelze najít

- Ujistěte se, že na vašem zařízení bezdrátová funkce Bluetooth aktivována.
- Ujistěte se, že bezdrátová funkce Bluetooth aktivována na zařízení, k němuž se chcete připojit.
- Ujistěte se, že je vaše zařízení v dosahu druhého zařízení Bluetooth (maximální dosah připojení Bluetooth je 10 m).

#### Když připojíte zařízení k počítači, není navázáno spojení

- Ujistěte se, že používáte USB kabel, který je kompatibilní s vaším zařízením.
- Ujistěte se, že máte v počítači nainstalovány správné ovladače a aktualizace.
- Pokud používáte systém Windows XP, ujistěte se, že máte v počítači nainstalován balíček Windows XP Service Pack 3 nebo vyšší.
- Ujistěte se, že máte v počítači nainstalovanou aplikaci Windows Media Player 10 nebo vyšší.